# LINKSYS WCG200 Cable Modem

## **User's Manual**

#### Safety Notes

#### **For Installation**

- Use only the type of power source indicated on the marking labels.
- Use only the power adapter supplied with the product.
- Do not overload wall outlet or extension cords as this may increase the risk of electric shock or file. If the power cord is frayed, replace it with a new one.
- Proper ventilation is necessary to prevent the product overheating. Do not block or cover the slots and openings on the device, which are intended for ventilation and proper operation. It is recommended to mount the product with a stack.
- Do not place the product near any source of heat or expose it to direct sunshine.
- Do not expose the product to moisture. Never spill any liquid on the product.
- Do not attempt to connect with any computer accessory or electronic product without instructions from qualified service personnel. This may result in risk of electronic shock or file.
- Do not place this product on an unstable stand or table.

#### **For Using**

- Power off and unplug this product from the wall outlet when it is not in use or before cleaning. Pay attention to the temperature of the power adapter. The temperature might be high.
- After powering off the product, power on the product at least 15 seconds later.
- Do not block the ventilating openings of this product.
- When the product is expected to be not in use for a period of time, unplug the power cord of the product to prevent it from the damage of storm or sudden increases in rating.

#### **For Service**

Do not attempt to disassemble or open covers of this unit by yourself. Nor should you attempt to service the product yourself, which may void the user's authority to operate it. Contact

qualified service personnel under the following conditions:

- If the power cord or plug is damaged or frayed.
- If liquid has been spilled into the product.
- If the product has been exposed to rain or water.
- If the product does not operate normally when the operating instructions are followed.
- If the product has been dropped or the cabinet has been damaged.
- If the product exhibits a distinct change in performance.

#### Warning

- This equipment must be installed and operated in accordance with provided instructions and a minimum 20 cm spacing must be provided between computer mounted antenna and person's body (excluding extremities of hands, wrist and feet) during wireless modes of operation.
- This device complies with Part 15 of the FCC Rules. Operation is subject to the following two conditions: (1) this device may not cause harmful interference, and (2) this device must accept any interference received, including interference that may cause undesired operation.
- The antenna(s) used for this transmitter must be installed to provide a separation distance of at least 20 cm from all persons and must not be co-located or operating in conjunction with any other antenna or transmitter. "

#### Caution

Any changes or modifications not expressly approved by the party responsible for compliance could void the authority to operate equipment.

### **Chapter 1: Overview**

### **1.1 Physical Outlook**

### 1.1-1 Front Panel

The following illustration shows the front panel of the LINKSYS WCG200 Cable Modem.

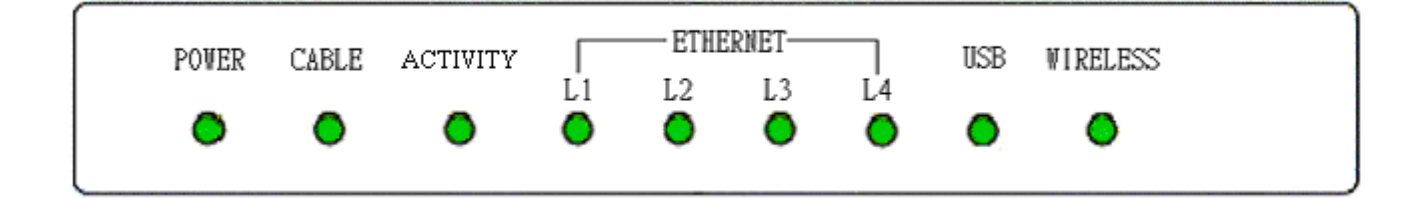

#### **LED** Indicators

| LED      | Color | Status   | Description                            |                                        |
|----------|-------|----------|----------------------------------------|----------------------------------------|
| POWER    | Craan | Off      | Power off.                             |                                        |
|          | Gleen | On       | Power on.                              |                                        |
| Cabla    | Graan | Off      | Power off or the initial test is over. |                                        |
| Cable    | Gleen | Blinking | To indicate cable modem is on line.    |                                        |
| Activity | Craan | Off      | Power off or the initial test is over. |                                        |
| Activity | Gleen | On       | To indicate transmit RF US traffic.    |                                        |
| LINE 1~4 | Green | Off      | Power off or the initial test is over. |                                        |
|          |       | Blinking | To indicate Ethernet data traffic.     |                                        |
|          |       | On       | Ethernet line is in use.               |                                        |
|          |       | Off      | Power off or the initial test is over. |                                        |
| USB      | Green | Blinking | To indicate USB data traffic.          |                                        |
|          |       | On       | USB interface is in use.               |                                        |
|          |       | Off      |                                        | Power off or the initial test is over. |
| Wireless | Green | Blinking | To indicate wireless data traffic.     |                                        |
|          |       | On       | Wireless interface is in use.          |                                        |

The LEDs on the front panel are described in the table below (from left to right):

| 1.1-2 Rear Panel |                               |       |    |      |      |    |     |       |
|------------------|-------------------------------|-------|----|------|------|----|-----|-------|
| Power Switch     | 12 VDC                        | RESET |    | ETHE | RNET |    | USB | CABLE |
|                  | $\bigcirc$                    |       |    |      |      |    |     | 0     |
|                  | $\ominus - \oplus - \oplus =$ |       | L1 | L2   | L3   | L4 |     |       |

| Power Switch:        | Standard Power Switch                                                                |
|----------------------|--------------------------------------------------------------------------------------|
| 12 VDC:              | 12V Power connector                                                                  |
| RESET :              | Reset-to-Default push button                                                         |
| ETHERNET(L1 to L4) : | 10/100BaseTX RJ-45 connectors, 4 ports auto-sensing & auto-crossover Ethernet switch |
| USB :                | USB Connector                                                                        |
| CABLE :              | F-Connector                                                                          |
|                      |                                                                                      |

### **Chapter 2: Installation**

### **2.1 Connecting the Cable Modem to Your Computer**

### 2.1-1 Installation Procedure for Ethernet Interface

Follow the steps below for proper installation:

- 1. Make sure your computer meets the system requirements.
- 2. Connect a coaxial cable (supplied by the local Cable Television Company) to the CABLE connector on the modem.
- 3. Plug the power adapter into the **POWER** connector of the modem.
- 4. Plug the other end of the power adapter into a power outlet.
- 5. Check CABLE LED. If it is solid ON, the Cable Modem is on-line now. If it is not, contact your service provider.
- 5. Connect the RJ-45 Ethernet cable to one of the **ETHERNET** connector on the modem, connect the other end with the 10/100BaseT Ethernet port on your computer.
- 6. When the connection is established, the client PCs can access the Internet or remote network through the *LINKSYS WCG200*.

#### Note: You can go to Chapter 3.3 "Setting TCP/IP on client PC" now

Below shows the connection status among the cable modem and your computer.

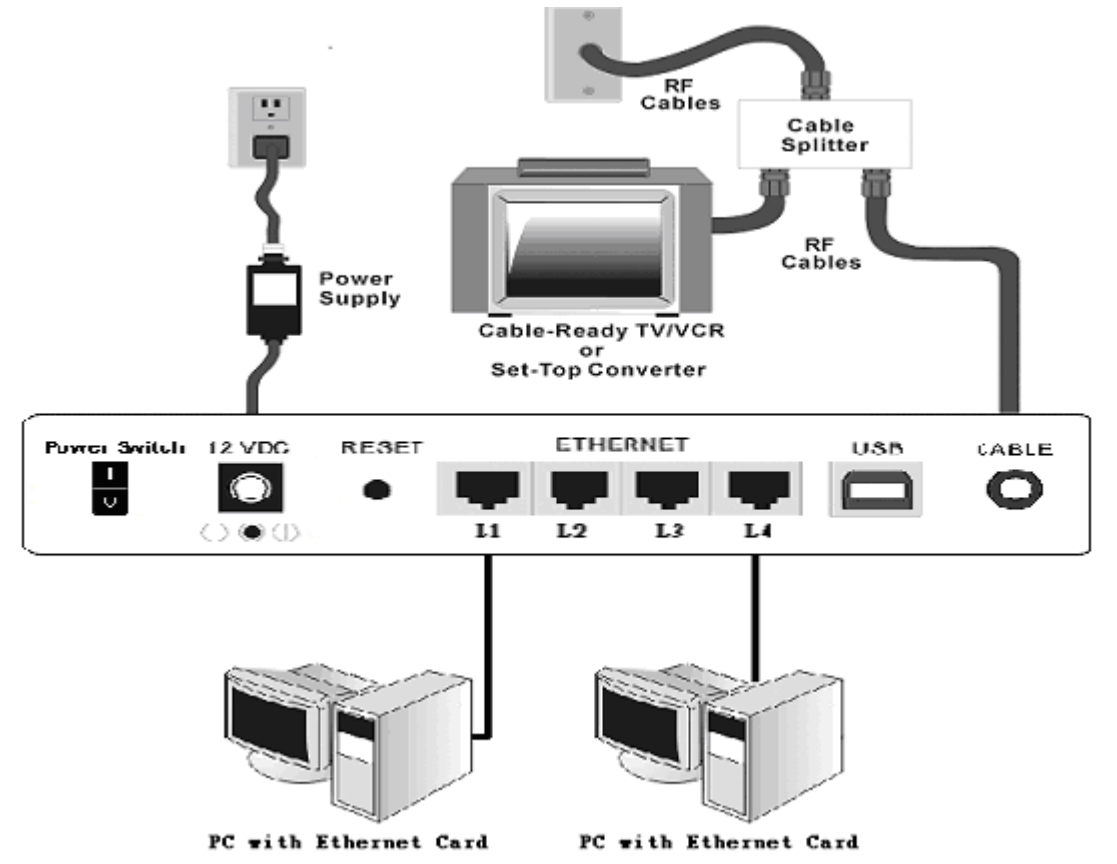

### 2.1-2 Installation Procedure for USB Interface

Follow the steps below for proper installation:

- 1. Make sure your computer meets the system requirements.
- 2. Connect a coaxial cable (supplied by the local Cable Television Company) to the CABLE connector on the modem.
- 3. Plug the power adapter into the **POWER** connector of the modem.
- 4. Plug the other end of the power adapter into a power outlet.
- 5. Check CABLE LED. If it is solid ON, the Cable Modem is on-line now. If it is not, contact your service provider.
- 6. Connect the USB cable to the USB connector on the modem.

### Note: You can go to Chapter 3.1 "USB Driver installation" now

7. When the connection is established, the client PCs can access the Internet or remote network through the *LINKSYS WCG200*.

### Note: You can go to Chapter 3.3 "Setting TCP/IP on client PC" now

Below shows the connection status among the cable modem and your computer.

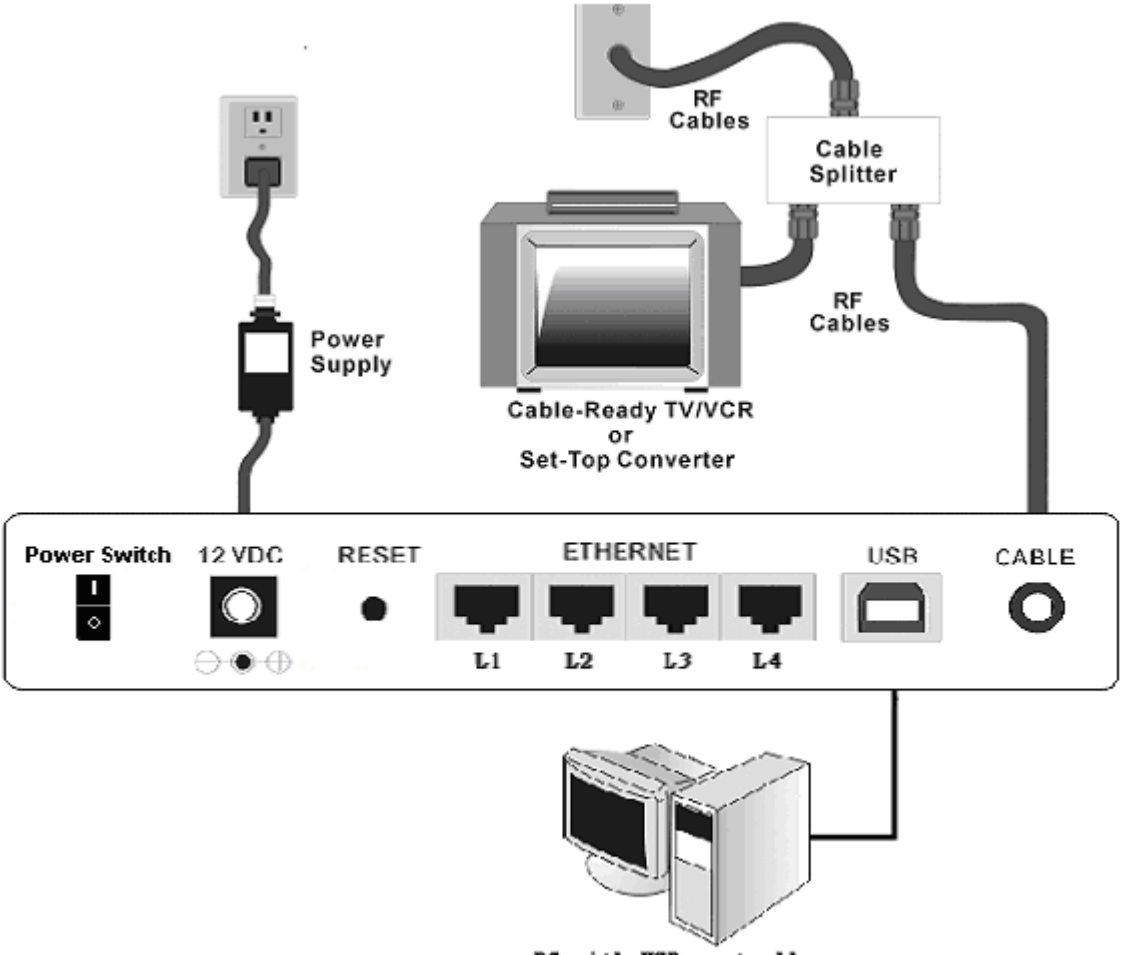

PC with USB controller

### 2.1-3 Installation Procedure for Wireless

- 1. Make sure your computer meets the system requirements.
- 2. Connect a coaxial cable (supplied by the local Cable Television Company) to the CABLE connector on the modem.
- 3. Plug the power adapter into the **POWER** connector of the modem.
- 4. Plug the other end of the power adapter into a power outlet.
- 5. Check CABLE LED. If it is solid ON, the Cable Modem is on-line now. If it is not, contact your service provider.
- 6. Install the wireless card driver and verify the wireless setting as below:
  - ---The default SSID: linksys
  - ---WEP encryption is disabled. Authentication Type is Open System or Shared Key.
  - ----Use Infrastructure connection mode.
- 7. Check that the TCP/IP protocol is installed on your wireless client PC. Configure it to get a dynamic IP from the *LINKSYS WCG200*.

### Note: You can go to Chapter 3.3 "Setting TCP/IP on client PC" now

8. When the connection is established, the client PCs can access the Internet or remote network through the *LINKSYS WCG200*.

Below shows the connection status among the cable modem and your computer.

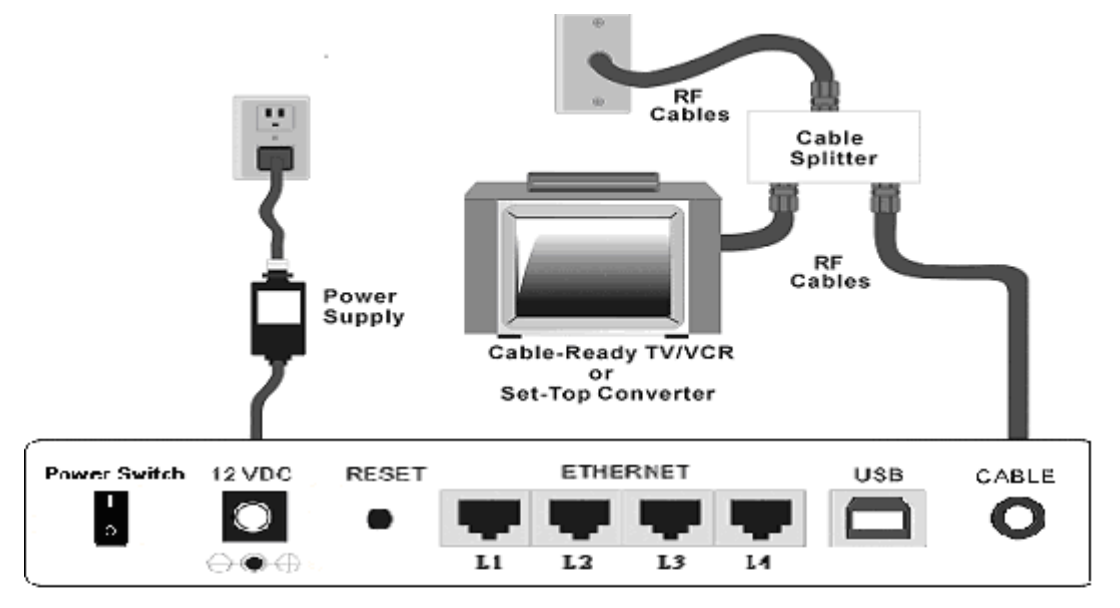

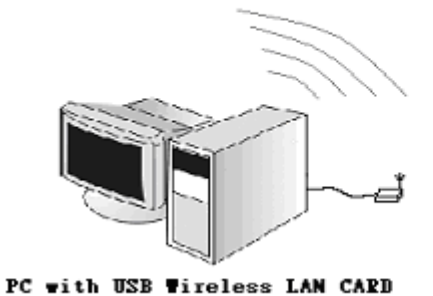

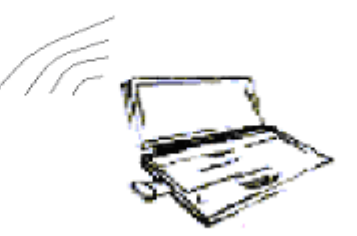

Notebook with PCMCIA Wireless LAN CARD

### **Chapter 3: Software Installation and Configuration**

### 3.1 USB Driver Installation

### 3.1-1 For Windows 98/Me

1. Wait for the cable modem is running in the operational state (registration O.K.). Plug the

| Add New Hardware Wizard |                                                                             |  |  |  |
|-------------------------|-----------------------------------------------------------------------------|--|--|--|
|                         | This wizard searches for new drivers for:                                   |  |  |  |
|                         | USB Composite Device                                                        |  |  |  |
|                         | A device driver is a software program that makes a<br>hardware device work. |  |  |  |
| 🇞 📚                     |                                                                             |  |  |  |
|                         |                                                                             |  |  |  |
|                         |                                                                             |  |  |  |
|                         | <back next=""> Cancel</back>                                                |  |  |  |

USB cable into your PC USB port. You will see the next page. Click the "Next" button.

2. Select "Search for the best drivers for your device" and click the "Next" button.

|          | What do you want Windows to do?                                                                  |  |  |  |
|----------|--------------------------------------------------------------------------------------------------|--|--|--|
|          | <ul> <li>Search for the best driver for your device.<br/>(Recommended).</li> </ul>               |  |  |  |
|          | Display a list of all the drivers in a specific location, so you can select the driver you want. |  |  |  |
| **<br>** |                                                                                                  |  |  |  |
|          |                                                                                                  |  |  |  |
|          |                                                                                                  |  |  |  |
|          | <back next=""> Cancel</back>                                                                     |  |  |  |

3. Check "Specify a location" and browse CD-ROM:\Win9x or WinME. Click the "Next" button.

| Eloppy disk drives     CD-ROM drive |
|-------------------------------------|
| CD-ROM drive                        |
| Microsoft ) Vindows Lladate         |
|                                     |
| Specify a location:                 |
| D:\Dtiver\VGACard\W9x               |
| Browse                              |
|                                     |

4. Select "The updated driver..." and click the "Next" button.

|     | Windows has found an updated driver for this device, and<br>also some other drivers that should work with this device |
|-----|----------------------------------------------------------------------------------------------------|
|     | What do you want to install?                                                                                          |
| 🇞 🌫 | Linksys WCG200 Wireless-G Cable Gateway(B)                                                                            |
|     | • Qne of the other drivers.                                                                                           |
|     |                                                                                                    |

5. Click the "Next" button.

| Add New Hardware W | fizard                                                                                                    |
|--------------------|----------------------------------------------------------------------------------------------------|
|                    | Windows driver file search for the device:                                                                                                    |
|                    | Linksys WCG200 Wireless-G Cable Gateway(B)                                                                                                    |
|                    | Windows is now ready to install the best driver for this<br>device. Click Back to select a different driver, or click Next<br>to continue.<br>Location of driver: |
| **                 |                                                                                                    |
|                    | < <u>B</u> ack Next> Cancel                                                                                                    |

6. Installation has been completed here. Click the "Finish" button.

|          | Linksys WCG200 Wireless-G Cable Gateway(B)                                           |
|----------|--------------------------------------------------------------------------------------|
|          | Windows has tinished installing the software that your new hardware device requires. |
|          |                                                                                      |
| <b>•</b> |                                                                                      |
|          | < Back Finish Cancel                                                                 |

7. The system will ask you to restart your computer. Click "Yes" to complete the installation.

| System S | ettings Change                                                                                                    |
|----------|----------------------------------------------------------------------------------------------------|
| ?        | To finish setting up your new hardware, you must restart your computer.<br>Do you want to restart your computer now? |
|          | Yes <u>N</u> o                                                                                                    |

### 3.1-2 For Windows 2000/XP

1. Wait for the cable modem is running in the operational state (registration O.K.). Plug the USB cable into your PC USB port.

| Found Ne   | ew Hardware |  |  |  |
|------------|-------------|--|--|--|
| -          | USB Device  |  |  |  |
| Installing | 1           |  |  |  |

2. You will see the next page. Click the "Next" button.

| r ound new ridrawdie wizard |                                                                      |
|-----------------------------|----------------------------------------------------------------------|
|                             | Welcome to the Found New Hardware<br>Wizard                          |
|                             | This wizard helps you install a device driver for a hardware device. |
|                             | To continue, click Next.                                             |
|                             | <back next=""> Cancel</back>                                         |

3. Select "Search for a suitable driver for my device" and click the "Next" button.

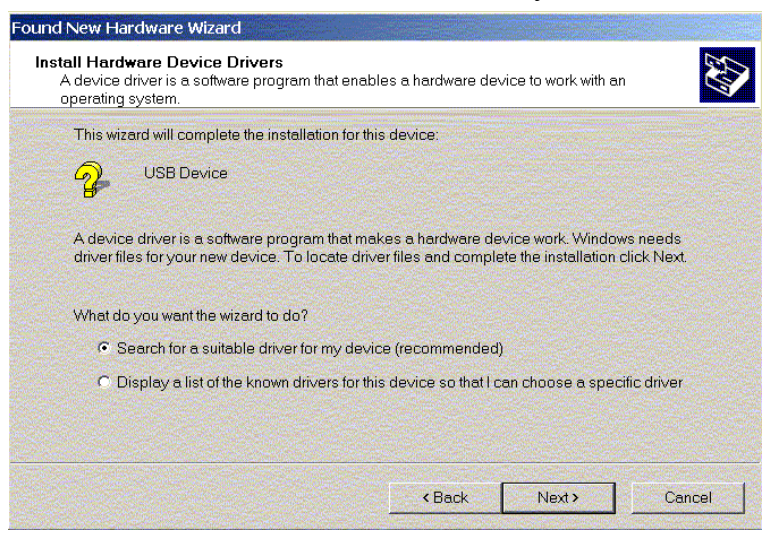

4. Insert the driver CD into CD-ROM. Select "CD-ROM drive" and clicks the "Next" button.

| Found New Hardware Wizard                                                                                                    |
|----------------------------------------------------------------------------------------------------|
| Locate Driver Files<br>Where do you want Windows to search for driver files?                                                                                |
| Search for driver files for the following hardware device:                                                                                                  |
| USB Cable Modern Adapter                                                                                                    |
| The wizard searches for suitable drivers in its driver database on your computer and in<br>any of the following optional search locations that you specify. |
| To start the search, click Next. If you are searching on a floppy disk or CD-ROM drive,<br>insert the floppy disk or CD before clicking Next.               |
| Optional search locations:                                                                                                    |
| Floppy disk drives                                                                                                    |
| CD-ROM drives                                                                                                    |
| Specify a location                                                                                                    |
| Microsoft Windows Update                                                                                                    |
| < <u>B</u> ack <u>N</u> ext > Cancel                                                                                                    |

5. Click the "Next" button.

| Found New Hardware Wizard                                                                           |                                                                                                    |
|----------------------------------------------------------------------------------------------------|----------------------------------------------------------------------------------------------------|
| Driver Files Search Results<br>The wizard hasfinished searching for driver                          | r files for your hardware device.                                                                     |
| The wizard found a driver for the following                                                         | i device:                                                                                             |
| USB Cable Modern Adapter                                                                            |                                                                                                    |
| Windows found a driver for this device. To                                                          | install the driver Mindows found, click Next.                                                         |
| d:\wcg200\wcg200b.inf                                                                               |                                                                                                    |
| The wizard also found other drivers that a<br>these drivers or install one of these driver<br>Next. | are suitable for this device. To view a list of<br>rs, select the following check box, and then click |
| Specify a location                                                                                  |                                                                                                    |
|                                                                                                    | < <u>B</u> ack <u>N</u> ext > Cancel                                                                  |

6. Installation has been completed here. Click the "Finish" button.

| Found New Hardware Wizard                                                                                        |                                                               |
|----------------------------------------------------------------------------------------------------|---------------------------------------------------------------|
|                                                                                                    | Completing the Found New Hardware<br>Wizard                   |
| 1234                                                                                                    | Linksys WCG200 Wireless-G Cable Gateway(B)                    |
| 1 Aller                                                                                                    | Windows has finished installing the software for this device. |
|                                                                                                    |                                                               |
|                                                                                                    |                                                               |
| and the second second second second second second second second second second second second second second second |                                                               |
|                                                                                                    | To close this wizard, click Finish.                           |
|                                                                                                    | <back carpel<="" finish="" th=""></back>                      |

### 3.2 Uninstall USB Driver

### 3.2-1 For Windows 98/ME

- 1. Click "Start" button on your computer's taskbar, point to "Settings", and then click "Control Panel".
- 2. Select Add/Remove Programs.
- 3. On the Install/Uninstall tab, select USB Cable Modem Adapter from the list box. Click the Add/Remove button.
- 4. A confirmation dialog appears. Click Yes.
- 5. A dialog box appears to ask you unplug USB cable, please unplug the cable and click **OK**.

#### 3.2-2 For Windows 2000/XP

- 1 Click on the **Start** menu, point to **Settings** and click on **Control Panel**.
- 2 Select Add/Remove Programs.
- 3 Select **USB Cable Modem Adapter** from the list box.
- 4 Click the Change/Remove button.
- 5 Click **Yes** button.
- 6 A dialog box appears to ask you unplug USB cable, please unplug the cable and click **OK**.

### 3.3 Setting TCP/IP on Client PC

After you successfully complete the network interface card (Ethernet card) installation task, you need to make sure the TCP/IP communications protocol used by the Ethernet card is installed and correctly configured on your system.

### 3.3-1 For Windows 98/Me

1. Click on the **Start** menu, point to **Settings** and click on **Control Panel**.

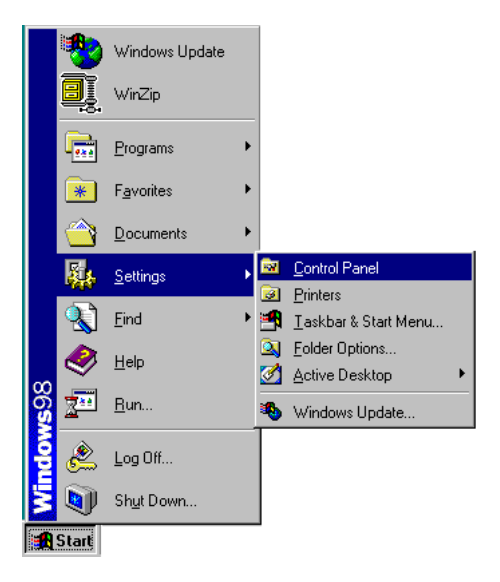

2. The Control Panel window will show up. Double-click the "Network" icon in the Control Panel window.

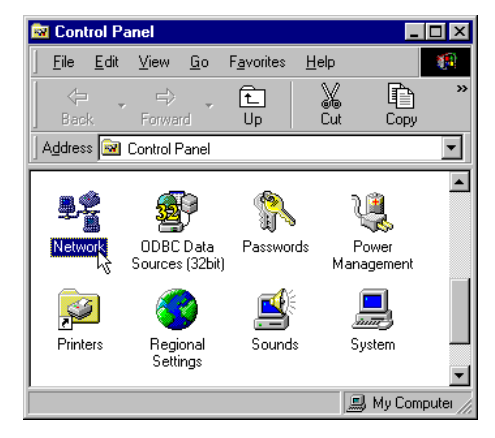

3. Windows will appear the Network dialog box. Click "Configuration" tab to bring it to the front, and on this tab, a list of installed network components appears.

**Option 1:** If you have **no** TCP/IP protocol, click **Add**.

**Option 2:** If you have TCP/IP protocol, go to Step 7.

| Network                                          |
|--------------------------------------------------|
| Configuration Identification Access Control      |
|                                                  |
| I he rollowing hetwork components are installed: |
| Elient for Microsoft Networks                    |
| Microsoft Family Logon                           |
| B Linksys WCG200 Wireless-G Cable Gateway(B)     |
| TCP/IP -> 3Com 10/100 Mini PCI Ethernet Adapter  |
|                                                  |
|                                                  |
| Add Remove Properties                            |
| Primary Network Logon:                           |
| Microsoft Family Logon                           |
|                                                  |
| Eile and Print Sharing                           |
| Description                                      |
|                                                  |
|                                                  |
|                                                  |
|                                                  |
| OK Cancel                                        |

4. The Select Network Component Type dialog box will show up. Click "Protocol", and then click "Add".

| lect Network Component Type                                                                    |             |
|------------------------------------------------------------------------------------------------|-------------|
| Click the type of network component you want to install:                                       | <u>A</u> dd |
| Adapter     Protocol                                                                           | Cancel      |
| Service                                                                                        |             |
| Protocol is a 'language' a computer uses. Computers must use the same protocol to communicate. |             |

5. You will see the Select Network Protocol dialog box. Click "Microsoft" in the "Manufactures:" list, and then click "TCP/IP" in the "Network Protocols:" list. Click "OK".

| Select Network Protocol                                   | ×                                                                                                    |
|-----------------------------------------------------------|----------------------------------------------------------------------------------------------------|
| Click the Network installation disk fo                    | Protocol that you want to install, then dick OK. If you have an<br>r this device, dick Have Disk.                                                                                                    |
| Manufacturers                                             | Network Protocols:                                                                                                    |
| ≆ Banyan<br>≆ IBM<br><mark>≆ Microsoft</mark><br>≆ Novell | ATM LAN Emulation Client(Microsoft) [5-11-1998]     Fast Infrared Protocol     IPX/SPX-compatible Protocol     Microsoft 32-bit DLC [5-11-1998]     Micorsoft DLC     NetBEUI     TCP/IP     WAN support for ATM |
|                                                           | Have Disk                                                                                                    |
|                                                           | OK                                                                                                    |

- 6. You will be directed back to the Network dialog box, and on the "Configuration" tab, the entry that includes TCP/IP -> followed by the Ethernet card installed in your computer will appear in the list of installed network components.
- Click TCP/IP -> followed by the Ethernet card installed in your computer, and then click "Properties". The TCP/IP Properties dialog box will appear.

| Network                                                        |                           | ? X      |
|----------------------------------------------------------------|---------------------------|----------|
| Configuration Identification Access (                          | Control                   |          |
|                                                                |                           |          |
| The following <u>n</u> etwork components a                     | re installed:             | _        |
| Client for Microsoft Networks                                  |                           |          |
| 📇 Microsoft Family Logon                                       |                           |          |
| 3Com 10/100 Mini PCI Ethernet /                                | Adapter                   |          |
| USB Cable Modern Adapter                                       |                           |          |
| ILP/IP -> 3Lom TU/TUU Mini PL<br>X TCD/ID -> 14 1 JUX COORD VI | Ethernet Adapter          |          |
| FUP/IP -> Linksys WCG200 W                                     | reless-G Gable Catev      |          |
|                                                                | 11                        | _        |
| Add Remove                                                     | Properties                |          |
| Primary Network Logon:                                         |                           |          |
| Microsoft Family Logon                                         |                           | <b>-</b> |
|                                                                |                           | -        |
| File and Print Sharing                                         |                           |          |
| - Description                                                  |                           |          |
| TCP/IP is the protocol you use to c                            | onnect to the Internet an | н        |
| wide-area networks.                                            |                           |          |
|                                                                |                           |          |
|                                                                |                           |          |
|                                                                |                           |          |
|                                                                | OK Car                    | icel     |

8. In the TCP/IP Properties dialog box, please follow the directions below: Click "IP Address" tab to bring it to the front, and then click "Obtain an IP address automatically" on the tab.

| TCP/IP Properties                                                                  |                                             |                                                       |                                         | ? ×                                 |
|------------------------------------------------------------------------------------|---------------------------------------------|-------------------------------------------------------|-----------------------------------------|-------------------------------------|
| Bindings                                                                           | Adv                                         | anced                                                 | N                                       | etBIOS                              |
| DNS Configuration                                                                  | Gateway                                     | WINS Confi                                            | guration                                | IP Address                          |
| An IP address can<br>If your network doe<br>your network admir<br>the space below. | be automal<br>es not autor<br>histrator for | tically assigne<br>natically assign<br>an address, ar | d to this c<br>n IP addre<br>nd then ty | omputer.<br>esses, ask<br>ipe it in |
|                                                                                    | address au                                  | tomatically                                           |                                         |                                     |
| C Specify an IP                                                                    | address:-                                   |                                                       |                                         |                                     |
| IP Address:                                                                        |                                             |                                                       | •                                       |                                     |
| S <u>u</u> bnet Masł                                                               | c 📃                                         |                                                       | •                                       |                                     |
|                                                                                    |                                             |                                                       |                                         |                                     |
|                                                                                    |                                             |                                                       |                                         |                                     |
|                                                                                    |                                             | ОК                                                    |                                         | Cancel                              |

9. Click "Gateway" to bring it to the front. On this tab, leave the "New gateway:" blank. If there is the entry in the "Installed gateway:" list, click it and then click "Remove" to remove all installed gateways.

| an inopende.                                | 3                                          |                                   |                         | ?                             |
|---------------------------------------------|--------------------------------------------|-----------------------------------|-------------------------|-------------------------------|
| Bindings  <br>Gateway                       | Advanced VVINS C                           | NetBIOS<br>Configuration          | DNS                     | Configuration<br>IP Address   |
| The first gate<br>address orde<br>are used. | way in the Instal<br>r in the list will be | led Gatewayli<br>e the order in v | st will be<br>which the | the default. T<br>se machines |
| New gatev                                   | ay.                                        |                                   |                         |                               |
|                                             |                                            | Ad                                | d                       |                               |
| a water                                     |                                            |                                   |                         |                               |
| - Installed ga                              | teways                                     | _                                 |                         |                               |
| Installed ga                                | teways.                                    | Berr                              | ove                     |                               |
| - Installed ga                              | teways.                                    | Lem                               | аvе                     |                               |
| Installed ga                                | teways:                                    | Bem                               | ove                     |                               |
| - Installed ga                              | teways:                                    | Bem                               | ove                     |                               |
| - Installed ga                              | teways:                                    | Bem                               | 0./P                    | Capacity                      |

10. Click "DNS Configuration" tabs to bring it to the front, and click "Disable DNS", then click "OK" to close the dialog box.

| Gateway      | WINS           | Configuration | IP Address        |
|--------------|----------------|---------------|-------------------|
| Bindings     | Advanced       | NetBIOS       | DNS Configuration |
| Djsable DI   | NS             |               |                   |
| C Enable DN  | vs             |               |                   |
| Host         |                | Domain        |                   |
|              |                |               |                   |
| DNB Server   | Search Order   |               |                   |
|              | en land.       |               | Add               |
|              |                |               | Remove            |
|              |                |               | ACTION C          |
|              |                |               |                   |
| Domain Suffi | ix Search Orde |               |                   |
|              |                |               | Add               |
|              |                | F             | lemove            |
|              |                |               |                   |
|              |                |               |                   |
|              |                |               |                   |

11. The Copying Files dialog box will pop up and the system will start copying files from Windows. At the first time you will be asked to insert the Windows 98 CD-ROM into the CD-ROM drive during the files copying, and follow the instructions when they show up, then click "OK". It will prompt another Copying Files dialog box. Please type the command line that Windows files located in the dialog box (For example, D:\win98). Click "OK" to continue the files copying.

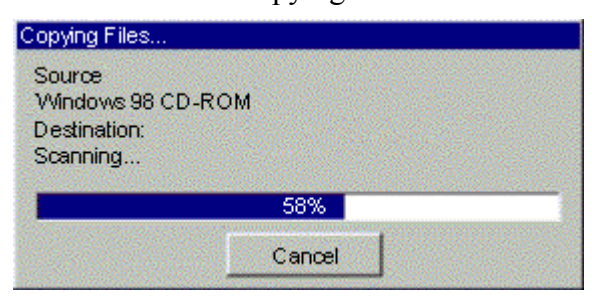

12. Windows will appear the System Settings Change dialog box and ask you if you would like to restart your computer. Click "Yes".

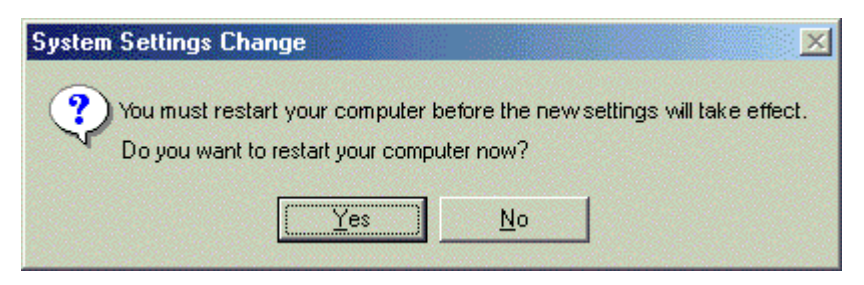

### 3.3-2 For Windows 2000/XP

1. Click "Start" button on your computer's taskbar, point to "Settings", and then click "Network and Dial-up Connections".

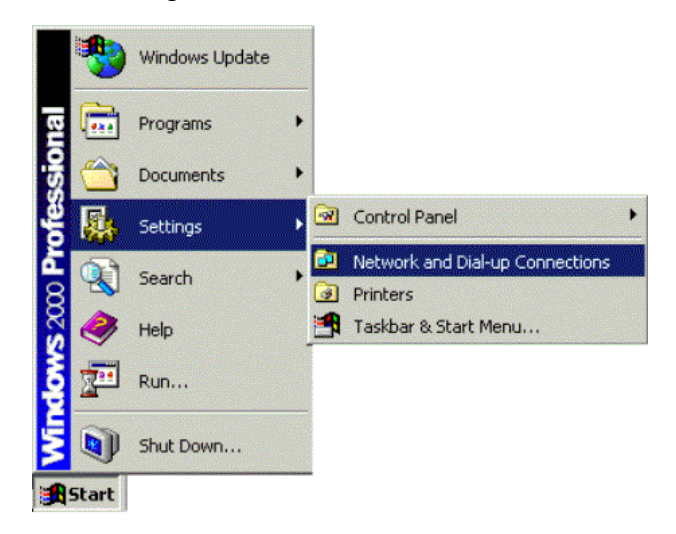

2. The Network and Dial-up Connections window will show up. Double-click "Local Area Connection" icon in the Network and Dial-up Connections window.

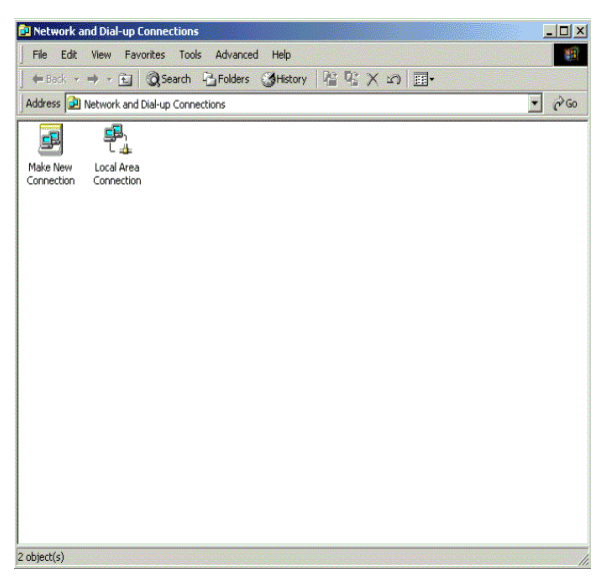

3. The Local Area Connection status window will show up. Click the "Properties" button.

| Local Area Connection Status      | 21                    | × |
|-----------------------------------|-----------------------|---|
| General                           |                       |   |
| Connection<br>Status<br>Duration: | Connected<br>00:01:40 |   |
| Speed:                            | 100.0 Mbps            |   |
| Activity<br>Sent — Sent 36        | Received              |   |
| Properties Disable                |                       |   |
|                                   | Close                 |   |

4. Click "Internet Protocol (TCP/IP)" and then click "Properties".

| Local Area Connection 2 Prop                                                              | erties                                                |                       |           | ? × |
|-------------------------------------------------------------------------------------------|-------------------------------------------------------|-----------------------|-----------|-----|
| General Sharing                                                                           |                                                       |                       |           |     |
| Connect using:                                                                            |                                                       |                       |           |     |
| Linksys WCG200 Wir                                                                        | eless-G Cable (                                       | Gateway               | r(B)      |     |
|                                                                                           |                                                       |                       | Configure |     |
| Components checked are use                                                                | d by this connec                                      | stion:                |           |     |
| Install                                                                                   | y for Microsoft N<br>/IP)                             | Pro                   | operties  |     |
| Description                                                                               |                                                       |                       |           |     |
| Transmission Control Protoco<br>wide area network protocol<br>across diverse interconnect | ol/Internet Proto<br>that provides co<br>ed networks. | ocol. The<br>ommunica | default   |     |
| Sho <u>w</u> icon in taskbar when                                                         | n connected                                           |                       |           |     |
|                                                                                           | 0                                                     | K J                   | Can       | cel |

5. The Internet Protocol (TCP/IP) Properties dialog box appears. Click "Obtain an IP address automatically". Click "Obtain DNS server address automatically". Click "OK" to close the dialog box.

| is capability. Otherwise, you n<br>e appropriate IP settings. | a automatically if your network supports<br>eed to ask your network administrator for |
|---------------------------------------------------------------|---------------------------------------------------------------------------------------|
| Obtain an IP address auto                                     | matically                                                                             |
| C Use the following IP addre                                  | 155'                                                                                  |
| IP address:                                                   |                                                                                       |
| Subnet mask                                                   |                                                                                       |
| Default gateway                                               | Law and the                                                                           |
| Obtain DNS server addres                                      | s automatically                                                                       |
| C Use the following DNS ser                                   | iver addresses:                                                                       |
| Preferred DNS server:                                         |                                                                                       |
| Alternate DNS server:                                         |                                                                                       |
| Alternate DNS server:                                         |                                                                                       |

6. Windows will appear the System Settings Change dialog box and ask you if you would like to restart your computer. Click "Yes".

| Local Net | work                                                |                                             |                                   |                              | × |
|-----------|-----------------------------------------------------|---------------------------------------------|-----------------------------------|------------------------------|---|
|           | You must shut down and<br>Do you want to restart yo | restart your com<br>our computer nov<br>Yes | nputer before the new<br>v?<br>No | w settings will take effect. |   |
|           | L                                                   |                                             |                                   |                              |   |

### 3.4 DHCP Server

PC connected to the cable modem can automatically get a private IP address from the DHCP server of cable modem before cable modem is on line. The following steps will show you how to get an IP address from DHCP server of cable modem before cable modem is on line.

### 3.4-1 For Windows 98/Me

1. Click "Start", point to "Run", and click to open the "Run" windows.

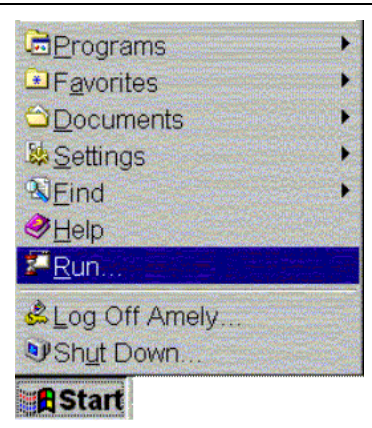

2. Enter "winipcfg" in the "Open" field. Click "OK" to execute the winipcfg and show the "IP Configuration" window.

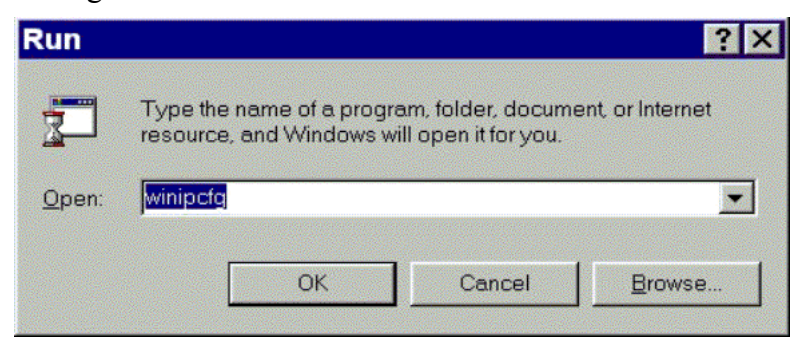

3. Select the "Ethernet adapter" to show the IP address. Press "Release" and "Renew" if the PC is not accessing the Internet. After the cable modem is on line, you need to press the "Release" and "Renew" to get a new IP address from your ISP's server.

| P Configuration              |       |                 |                 | _ 🗆 X |
|------------------------------|-------|-----------------|-----------------|-------|
| Ethernet Adapter Information | n     |                 |                 |       |
|                              |       | Intel 82595     | -Based Ethernet | •     |
| Adapter Ad                   | dress | 00-80           | )-C8-EF-67-9F   |       |
| IP Ad                        | dress | 19              | 2.168.100.2     |       |
| Subnet M                     | lask  | 25              | 5.255.255.0     |       |
| Default Gate                 | way   | 19              | 2.168.100.1     |       |
| ОК                           | Re    | lea <u>s</u> e  | Renew           |       |
| Rele <u>a</u> se All         | Rei   | ne <u>w</u> All | More Info >>    |       |

### 3.4-2 For Windows NT/2000/XP

1. Click "Start", point to "Run", and click to open the "Run" windows.

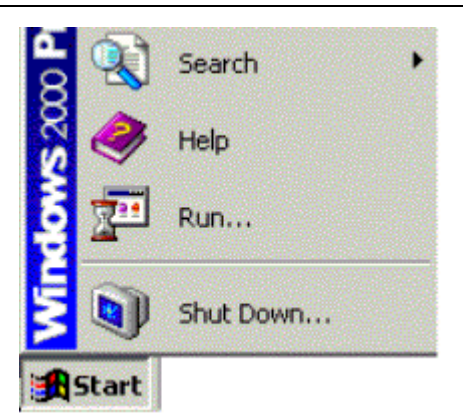

2. The Run dialog box appears. Type "cmd" in the "Open" field, and then click "OK" to execute the command.

| Run           | Type the name of a   | program folder or do | cument and |
|---------------|----------------------|----------------------|------------|
|               | Windows will open it | for you.             |            |
| <u>O</u> pen: | cmd                  |                      | •          |
|               | 🗵 Fun in Separate    | Memory Space         |            |
|               | ОК                   | Cancel               | Browse     |

3. You will enter the dos mode, type "ipconfig", press "Enter" on your keyboard, and you will see the IP address your computer get from the cable modem.

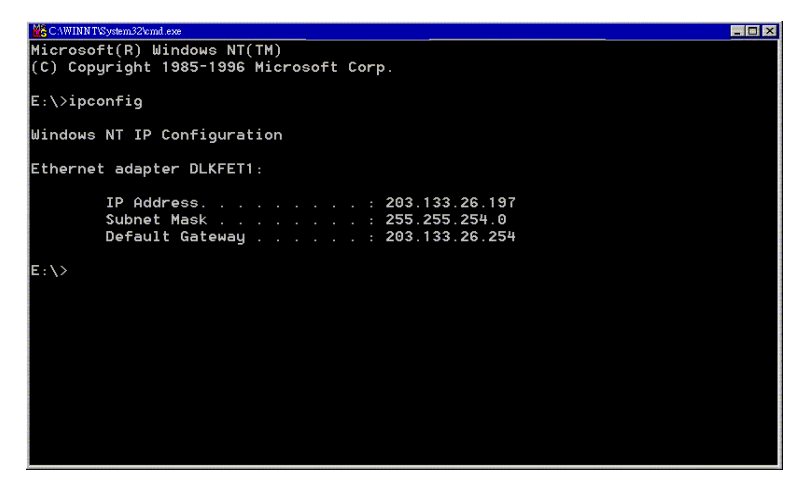

4. If PC is not access Internet, type "ipconfig /release", and press "Enter" on your keyboard to release the IP.

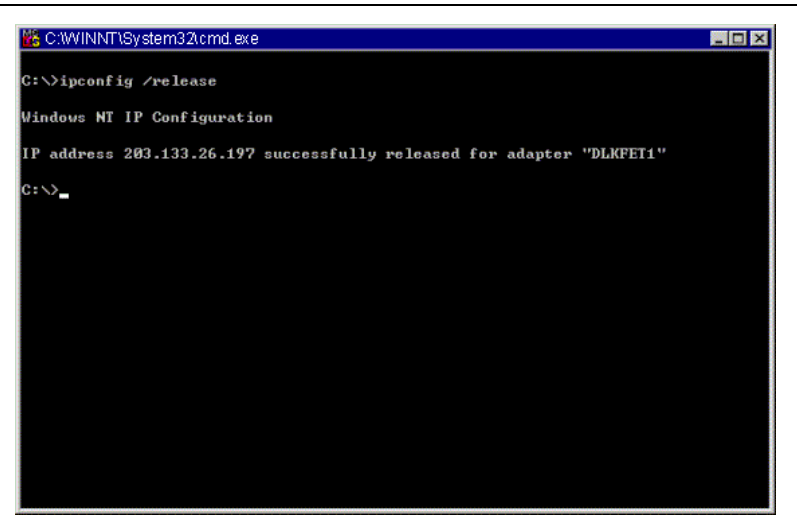

5. Type "ipconfig /renew", and press "Enter" on your keyboard to renew the IP. You can repeat the steps until your computer gets the correct IP.

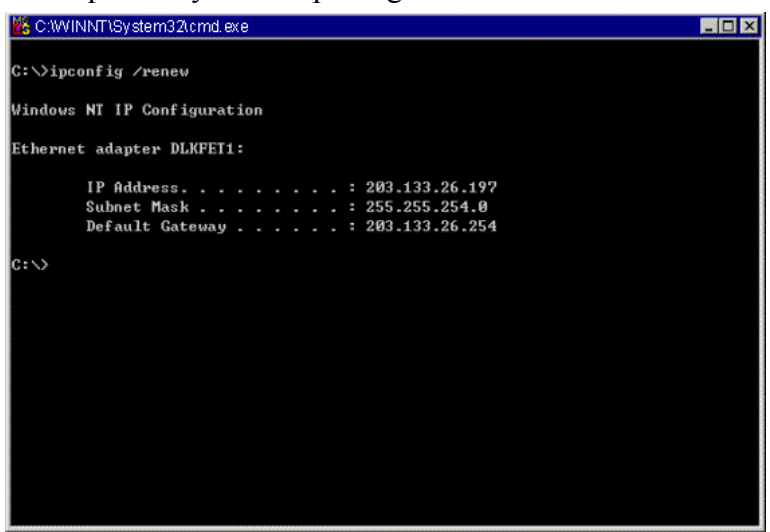

### 3.4-3 For Apple Macintosh

1. Click "Apple menu", point to "Control Panels", and click "TCP/IP" to open the "TCP/IP" window.

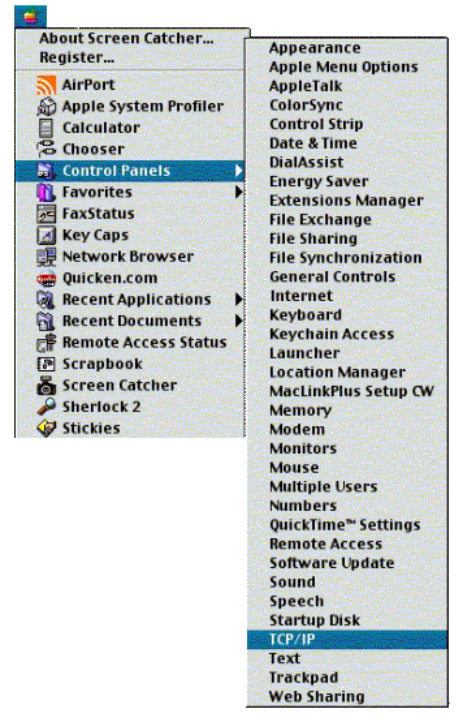

2. If the iMac gets an invalid IP, select "Using DHCP Server" in "Configure" field. Click the "Close box" at the upper left corner to close the "TCP/IP" window.

|                    | TCP/IP (Airl      | Port4) |                 |
|--------------------|-------------------|--------|-----------------|
| Connect via:       | Ethernet built-in | •      |                 |
| Configure:         | Using DHCP Server | •      |                 |
| DHCP Client ID:    |                   |        |                 |
| IP Address:        | 169.254.121.33    |        |                 |
| Subnet mask:       | 255.255.0.0       |        |                 |
| Router address:    | < not available > |        |                 |
| Name server addr.: | 239.255.255.251   |        | Serach domains: |
| 2                  |                   |        |                 |

3. Click the "Save" in the prompted message box.

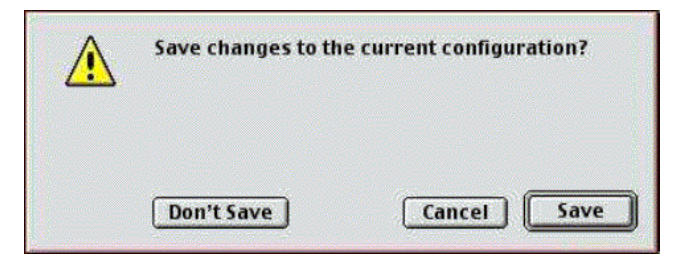

4. You need to wait about 2 minutes and open "TCP/IP" window to see the new TCP/IP status.

### **3.5 Renew PC IP Address**

There is a chance that your PC does not renew its IP address after cable modem is on line and the PC cannot access the Internet. Please follow the procedures below to renew PC's IP address after the cable modem is on line.

1. Click "Start", point to "Run", and click to open the "Run" windows.

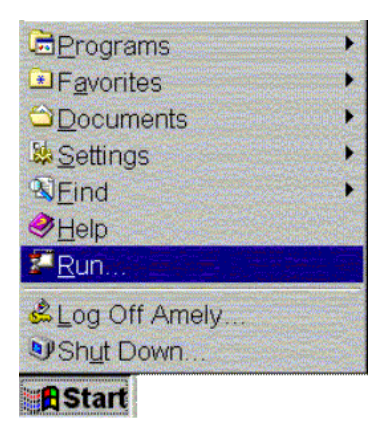

2. Enter winipcfg in the "Open" field. Click "OK" to execute the winipcfg and show the "IP Configuration" window.

| Run           |                            |                                 |                                             | ? X              |  |  |  |
|---------------|----------------------------|---------------------------------|---------------------------------------------|------------------|--|--|--|
|               | Type the ne<br>resource, a | ame of a progr<br>and Windows w | am, folder, docume<br>vill open it for you. | ent, or Internet |  |  |  |
| <u>O</u> pen: | winipcfg                   |                                 |                                             |                  |  |  |  |
|               |                            | OK                              | Cancel                                      | <u>B</u> rowse   |  |  |  |

3. Select the "Ethernet adapter" to show the IP address. Press "Release" and "Renew" to get a new IP address from your ISP's server.

| P Configuration<br>- Ethernet Adapter Information | n          |                  | ļ              | _ 🗆 X |
|---------------------------------------------------|------------|------------------|----------------|-------|
|                                                   |            | Intel 82595-     | Based Ethernet | •     |
| Adapter Ada                                       | dress      | 00-80            | -C8-EF-67-9F   |       |
| IP Add                                            | IP Address |                  |                |       |
| Subnet M                                          | ask        | 25               | 5.255.255.0    |       |
| Default Gatev                                     | 19         | 2.168.100.1      |                |       |
| ОК                                                | R          | lelea <u>s</u> e | Renew          |       |
| Rele <u>a</u> se All                              |            | ene <u>w</u> All | More Info >>   |       |

4. Select the "OK" to close the IP Configuration window.

### **Chapter 4: Access Internet through Cable Modem**

For making sure that you can get into Internet successfully, please make sure the following first.

- 1. Make sure the connection (through Ethernet or USB) between the cable modem and your computer is OK.
- 2. Make sure the TCP/IP protocol is set properly.
- 3. Subscribe to Cable Television Company and.

### **Accessing Internet**

When you are sure all above is Ok, you can open the Browser (such as I.E.) to open the homepage for the browser. See the following example.

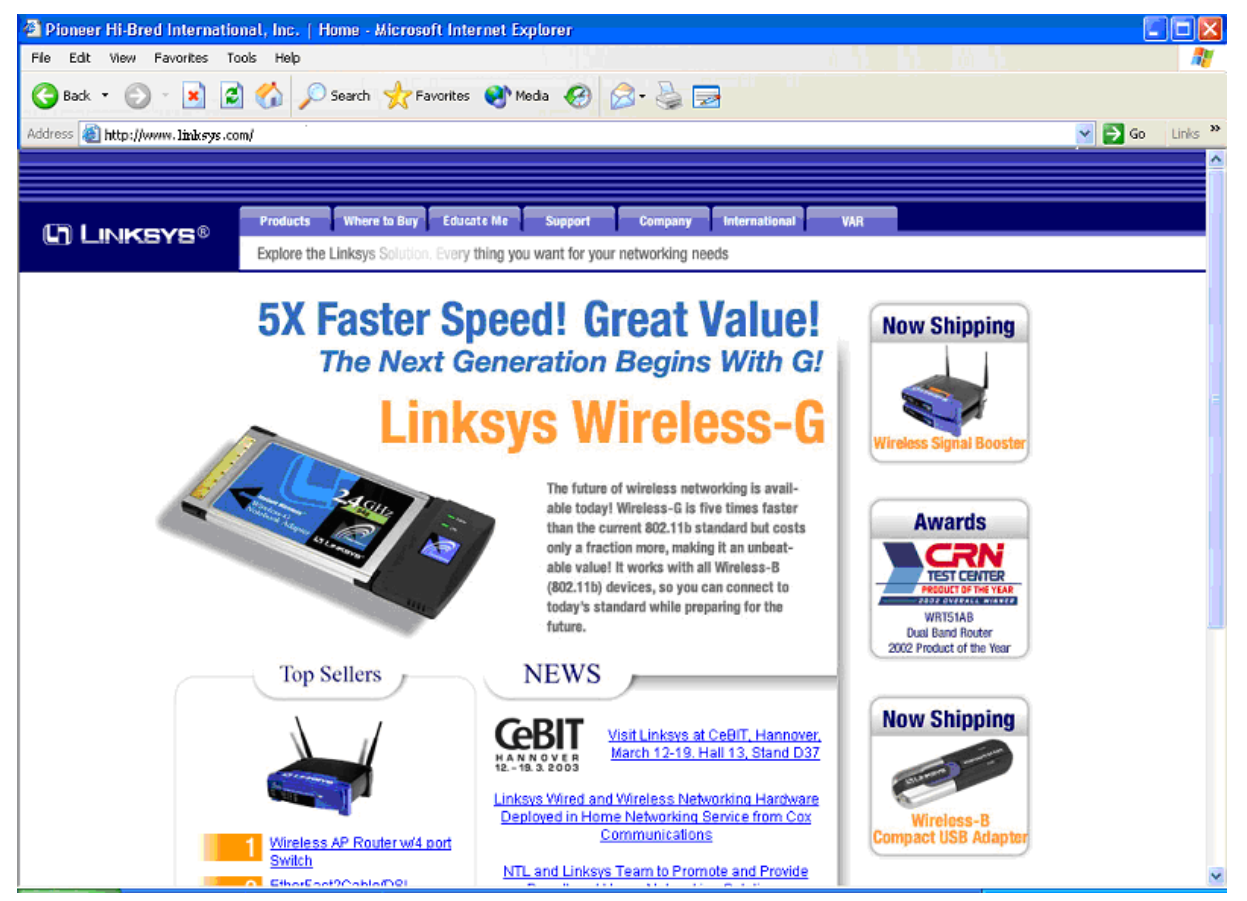

### **Chapter 5: Web Manager**

Once your host PC is properly configured, please proceed as follows:

Start your web browser and type the private IP address of the cable modem in the URL field: **192.168.0.1.** Type the IP address as the figure shown below.

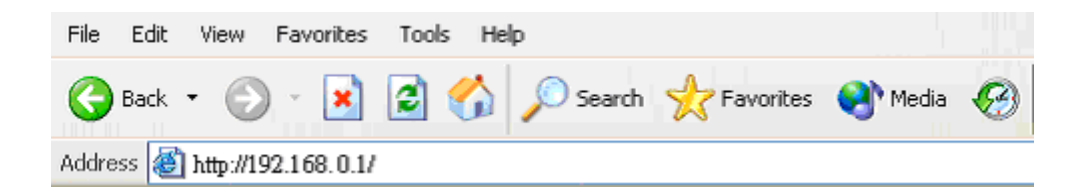

After connecting to the device, you will be prompted to enter username and password. By default, the username is **empty** and the password is **admin**, and click **OK** to enter the next step. See the following example for running under Windows XP.

| Connect to 192.1                | 168.0.1 ? 🔀 |
|---------------------------------|-------------|
|                                 | G           |
| <u>U</u> ser name:<br>Password∶ |             |
|                                 | OK Cancel   |

### 5.1 Setup

This page allows you to select the connection type. You can set up static IP or obtain IP address automatically. Also you can set up Gateway IP and DHCP.

| U) Linksys®                                  |                  |                   |                  |                        |                          | Firmware Versi | on: 1.1.2.9.2d-0629 |
|----------------------------------------------|------------------|-------------------|------------------|------------------------|--------------------------|----------------|---------------------|
|                                              |                  |                   |                  |                        | Wireless₋G Ca            | ble Gateway    | WCG200              |
| Setup                                        | Setup            | Wireless          | Security         | Access<br>Restrictions | Applications<br>& Gaming | Administration | Status              |
|                                              |                  |                   |                  |                        |                          | _              |                     |
| Internet Setup                               |                  |                   |                  |                        |                          |                |                     |
| Internet Connection Type                     | 📀 Obtair         | IP Address Auto   | matically (DHCP) | I                      |                          |                |                     |
|                                              | IP Add           | lress: 10.6.78.98 |                  |                        |                          |                |                     |
|                                              | 🔵 Set St         | atic IP Manually  |                  |                        |                          |                |                     |
|                                              | IP Add           | ress:             | 000              | . 0                    |                          |                |                     |
|                                              | Subne            | t Mask:           | 000              | . 0                    |                          |                |                     |
|                                              | Defaul           | t Gateway:        | 000              | . 0                    |                          |                |                     |
|                                              | Primar           | y DNS:            | 0.0.0            | . 0                    |                          |                |                     |
|                                              | Secon            | dary DNS:         | 0.0.0            | . 0                    |                          |                |                     |
| Optional Settings<br>(required by some ISPs) | Host N<br>Domair | lame:             |                  |                        |                          |                |                     |
|                                              | Conne            | ction Status: Op  | erational        |                        |                          |                |                     |
| Network Setup                                |                  |                   |                  |                        |                          |                |                     |
| Gateway IP                                   | Local I          | P Address:        | 192.168.0        | . 1                    |                          |                |                     |
| Network Address<br>Server Settings (DHCP)    | Local I          | DHCP Server       | Enabled 🔘        | Disabled               |                          |                |                     |
|                                              | Start I          | PAddress: 19      | 2.168.0. 10      |                        |                          |                |                     |
|                                              | Numbe            | er of Address:    | 245              |                        |                          |                |                     |

**Internet Connection Type:** You can select **Obtain IP Address Autmatically** when there is a DHCP server. Or you have to set Static IP Address mannually.

Optional Settings: You have to type the Host name and Domain name if required by some ISPs.

After all settings are ready, click **Save Settings**.

Gateway IP: You have to provide a gateway IP address for the Local Network.

**Network Address Server Settings(DHCP):** In this frame, you can enable the DHCP function of Linksys WCG200. Give the starting IP address and the number of addresses to complete the settings. After all settings are ready, click on **Save Settings**.

### **5.2 Wireless**

### 5.2-1 Basic Wireless Settings

| Linksys®         |                |                 |                  |                        |                          | Firmware Versi         | on: 1.1.2.9.2d-0629 |
|------------------|----------------|-----------------|------------------|------------------------|--------------------------|------------------------|---------------------|
|                  |                |                 |                  |                        | Wireless-G C             | able Gateway           | WCG200              |
| Wireless         | Setup          | Wireless        | Security         | Access<br>Restrictions | Applications<br>& Gaming | Administration         | Status              |
|                  | Basic Wireless | <u>Settings</u> | Wireless Securit | y 📔 Wireless           | Network Access           | Advanced Wireless Sett | ings                |
| Wireless Network |                |                 |                  |                        |                          |                        |                     |
|                  | Wireless Netv  | work:           | 💽 Enabled        | l 🔘 Disabled           |                          |                        |                     |
|                  | Wireless Netv  | work Name (SS   | SID): linksys    |                        |                          |                        |                     |
|                  | Wireless Char  | nnel:           | 6 🗸              |                        |                          |                        |                     |
|                  | Wireless Netv  | work Type:      | Mixed            | ~                      |                          |                        |                     |
|                  | Current Encry  | ption:          | No Encryptic     | n                      |                          |                        |                     |
|                  |                |                 |                  |                        |                          |                        |                     |
|                  |                |                 | S                | ave Settings           | Cancel Changes           |                        |                     |

This page allows you to configure the wireless setting.

#### Wireless Network Settings:

Wireless Network: You can select Wireless Network Type in Mixed, or 802.11b only or 802.11g only.

SSID: Enter the SSID for your service provider. The default SSID is linksys

Wireless Channel: Select the channel for your service provider. The default channel is 6.

After all settings are ready, click on **Save Settings**.

#### **5.2-2 Wireless Security**

This page you to to setup the SSID Broadcast and WEP encryption.

| Linksys®          |                            |                          |                       |                          | Firmware Vers       | ion: 1.1.2.9.2d-0629 |
|-------------------|----------------------------|--------------------------|-----------------------|--------------------------|---------------------|----------------------|
|                   |                            |                          |                       | Wireless-G C             | able Gateway        | WCG200               |
| Wireless          | Setup Wireless             | Security Re              | Access<br>estrictions | Applications<br>& Gaming | Administration      | Status               |
|                   | Basic Wireless Settings    | <u>Wireless Security</u> | Wireless              | Network Access           | Advanced Wireless S | ettings              |
| Wireless Security |                            |                          |                       |                          |                     |                      |
|                   | Wireless SSID Broadcast:   | 📀 Enabled (              | 🔵 Disabled            |                          |                     |                      |
|                   | Wireless Encryption Level: | 64-Bit Encrypti          | ion 🔽                 |                          |                     |                      |
|                   | Default Key:               | 1 🗸                      |                       |                          |                     |                      |
|                   | Passphrase for Keys:       |                          |                       |                          |                     |                      |
|                   |                            | Generate I               | Keys                  |                          |                     |                      |
|                   | Wireless WEP Key #1        | 00 00 00 0               | 0 00                  |                          |                     |                      |
|                   | Wireless WEP Key #2        | 00 00 00 0               | 0 00                  |                          |                     |                      |
|                   | Wireless WEP Key #3        | 00 00 00 0               | 0 0 0                 |                          |                     |                      |
|                   | Wireless WEP Key #4        | 00 00 00 0               | 0 00                  |                          |                     |                      |
|                   |                            |                          |                       |                          |                     |                      |
|                   |                            | Save                     | Settings              | Cancel Changes           |                     |                      |

Wireless Security settings:

Wireless Network Name Broadcast: To broadcast SSID, click Enable. To hide it, click Disable.

Wireless Encryption Level: There are No Encryption, 64-bit WEP and 128-bit WEP respectively.

Passphrase for keys: you can type any characters and generate into HEX type. (64-bit WEP Only)

Dafault key: Select the number as the default key for WEP encryption.

Key 1 ~ Key 4: Please enter HEX type characters that you want to set for the WEP encryption.

After all settings are ready, click on **Save Settings**.

#### **5.2-3 Wireless Network Access**

| Linksys®                |              |                |                              |            |                  |                          | Firmware V        | ersion: 1.1.2.9.2d-0629 |
|-------------------------|--------------|----------------|------------------------------|------------|------------------|--------------------------|-------------------|-------------------------|
|                         |              |                |                              |            |                  | Wireless-G C             | able Gateway      | WCG200                  |
| Wireless                | Setup        | Wireless       | Security                     | Ac<br>Rest | cess<br>rictions | Applications<br>& Gaming | Administration    | n Status                |
|                         | Basic Wirele | ess Settings 🛛 | Wireless Sec                 | ourity     | Wireless         | Network Access           | Advanced Wireless | Settings                |
| Wireless Network Access | Access Li    | st 🔿 Enabled   | <ul> <li>Disabled</li> </ul> |            |                  |                          |                   |                         |
|                         | MAC1         | 00:00:00:      | 00:00:00                     | MAC11      | 00:00:           | :00:00:00:00             |                   |                         |
|                         | MAC2         | 00:00:00:      | 00:00:00                     | MAC12      | 00:00:           | 00:00:00:00              |                   |                         |
|                         | MAC3         | 00:00:00:      | 00:00:00                     | MAC13      | 00:00:           | 00:00:00:00              |                   |                         |
|                         | MAC4         | 00:00:00:      | 00:00:00                     | MAC14      | 00:00:           | 00:00:00:00              |                   |                         |
|                         | MAC5         | 00:00:00:      | 00:00:00                     | MAC15      | 00:00:           | 00:00:00:00              |                   |                         |
|                         | MAC6         | 00:00:00:      | 00:00:00                     | MAC16      | 00:00:           | 00:00:00:00              |                   |                         |
|                         | MAC7         | 00:00:00:      | 00:00:00                     | MAC17      | 00:00:           | 00:00:00:00              |                   |                         |
|                         | MAC8         | 00:00:00:      | 00:00:00                     | MAC18      | 00:00:           | 00:00:00:00              |                   |                         |
|                         | MAC9         | 00:00:00:      | 00:00:00                     | MAC19      | 00:00:           | 00:00:00:00              |                   |                         |
|                         | MAC10        | 00:00:00:      | 00:00:00                     | MAC20      | 00:00:           | 00:00:00:00              |                   |                         |
|                         | (            | Select MA      | AC Address fro               | m Networ   | ked Comp         | uters                    |                   |                         |
|                         |              |                |                              | Save S     | ettings          | Cancel Changes           |                   |                         |

This page allows you to filter the Wireless Clients by their MAC addresses.

**Wireless Network Access:** In this page, you can filter the Wireless clients according to their MAC addresses. If you want the list of wireless clients to access, select **Enable**. On the other hand, if you want to block them, select **Disable**. After all settings are ready, click on **Save Settings**.

#### 5.2-4 Advanced Wireless Settings

| C) LINKSYS®       |                          | Firmware Version: 1.1.2.9.2d-0629                                           |
|-------------------|--------------------------|-----------------------------------------------------------------------------|
|                   |                          | Wireless-G Cable Gateway WCG200                                             |
| Wireless          | Setup Wireless           | Security Access Applications Administration Status<br>Restrictions & Gaming |
|                   | Basic Wireless Settings  | Vireless Security Vireless Network Access Advanced Wireless Settings        |
| Advanced Wireless |                          |                                                                             |
|                   | Basic Data Rate:         | Min 🗸                                                                       |
|                   | Control TX Rate:         |                                                                             |
|                   | Beacon Interval:         | 100 ms (range 1 - 65535, default 100)                                       |
|                   | DTIM Interval:           | 3 ms (range 1 - 255, default 3)                                             |
|                   | Fragmentation Threshold: | 2346 (range 255 - 2346, default 2346)                                       |
|                   | RTS Threshold            | 2347 (range 0 - 3000, default 2347)                                         |
|                   | Authentication Type:     | Open System or Shared Key 🐱                                                 |
|                   |                          |                                                                             |
|                   |                          | Save Settings Cancel Changes                                                |

This page allows you to have further configuration of wireless settings.

#### **Advanced Wireless Settings:**

Basic Data Rates: It decides the speed of the management packet transmission.

Supported Rates: It decides the speed of the data packet transmission.

Beacon Interval: Enter the beacon interval number. The range is from 0 to 65535 ms and the default is 100 ms.

DTIM Interval: Enter the DTIM interval number. The range is from 1 to 255 ms and the default is 1 ms.

**Fragmentation Threshold:** It decides the packet size. If the packet size is over the number that you typed here, it will be fragmented automatically. The maximum number is 2346 that means no packet size will be fragmented.

**RTS Threshold:** If the packet size is over the value that you type here, system will use RTS (Request To Send) mechanism to transmit the data.

Authentication Type: There are three authetication types: **Open System, Shared key** and **Both**. This should be considered with the WEP (Wired Equivalent Privacy) mechanism.

After all settings are ready, click on Save Settings.

### 5.3 Security

#### 5.3-1 Firewall

| Linksys®           |                                                                         |                            |                             | Firmware Ve    | rsion: 1.1.2.9.2d-0629 |
|--------------------|-------------------------------------------------------------------------|----------------------------|-----------------------------|----------------|------------------------|
|                    |                                                                         |                            | Wireless-G Cable            | e Gateway      | WCG200                 |
| Security           | Setup Wireless Secur                                                    | ity Access<br>Restrictions | Applications<br>& Gaming    | Administration | Status                 |
|                    | Firewall VPN Passthrough                                                |                            |                             |                |                        |
| Firewall           |                                                                         |                            |                             |                |                        |
|                    | Firewall Protection                                                     | 💿 Enable                   | O Disable                   |                |                        |
|                    | Filter Proxy                                                            | 🔘 Enable                   | <ul> <li>Disable</li> </ul> |                |                        |
|                    | Filter Cookies                                                          | 🔘 Enable                   | <ul> <li>Disable</li> </ul> |                |                        |
|                    | Filter Java Applets                                                     | 🔘 Enable                   | 💿 Disable                   |                |                        |
|                    | Filter ActiveX                                                          | 🔘 Enable                   | 💿 Disable                   |                |                        |
|                    | Filter Popup Windows                                                    | 🔘 Enable                   | 💽 Disable                   |                |                        |
|                    | Filter Multicast                                                        | 💽 Enable                   | O Disable                   |                |                        |
| Block WAN Requests |                                                                         |                            |                             |                |                        |
|                    | Block Anonymous Internet Reques<br>(for example, block a "ping" from th | ts<br>eWAN) 💿 Enable       | O Disable                   |                |                        |
|                    |                                                                         | Save Settings              | Cancel Changes              |                |                        |

This page allows you to enable the Firewall functions.

**Firewall:** Select **Enable** to use Firewall Protection. To filter **Proxy, Java Applets, ActiveX, Multicast,** select **Enable**. If not, select **Disable**.

Block Anonymous Internet Requests: To block Anonymous Internet Requests, select Enable.

After all settings are ready, click on **Save Settings**.

### 5.3-2 VPN Passthrough

This page allows you to enable VPN Passthrough.

| Linksys®        |          |               |             |                            |                          | Firmware Versi | on: 1.1.2.9.2d-0629 |
|-----------------|----------|---------------|-------------|----------------------------|--------------------------|----------------|---------------------|
|                 |          |               |             |                            | Wireless-G Ca            | ıble Gateway   | WCG200              |
| Security        | Setup    | Wireless      | Security    | Access<br>Restrictions     | Applications<br>& Gaming | Administration | Status              |
|                 | Firewall | VPN Passthrou | i <u>qh</u> |                            |                          |                |                     |
| VPN Passthrough |          |               |             |                            |                          |                |                     |
|                 | IPSec    | Passthrough   |             | 💽 Enable                   | 🔘 Disable                |                |                     |
|                 | PPTP I   | Passthrough   |             | <ul> <li>Enable</li> </ul> | 🔘 Disable                |                |                     |
|                 |          |               |             |                            |                          |                |                     |
|                 |          |               |             |                            |                          |                |                     |
|                 |          |               |             | Save Settings              | Cancel Changes           |                |                     |

VPN Passthrough: There are IPsec and PPTP Passthroughs respectively. Clcik Enable to enable them, then clcik on Save Settings.

### **5.4 Access Restrictions**

### 5.4-1 Website Blocking

This page allows you to block the website.

| Linksys®         |                    |                    |                 |                           |                          | Firmware Vers  | ion: 1.1.2.9.2d-0629 |
|------------------|--------------------|--------------------|-----------------|---------------------------|--------------------------|----------------|----------------------|
| Access           |                    |                    |                 |                           | Wireless-G Ca            | ble Gateway    | WCG200               |
| Restrictions     | Setup              | Wireless           | Security        | Access<br>Restrictions    | Applications<br>& Gaming | Administration | Status               |
|                  | <u>Website Blo</u> | <u>ocking</u> Time | d Access        | Filter Internet Tra       | ffic                     | -              |                      |
| Keyword Blocking |                    |                    |                 |                           |                          |                |                      |
|                  | O E                | nable 💿 Dis        | able            |                           |                          |                |                      |
| New Keyword      |                    |                    |                 |                           | Add                      |                |                      |
|                  |                    |                    |                 |                           |                          |                |                      |
| Keyword List     |                    |                    |                 |                           |                          |                |                      |
|                  |                    |                    |                 | Remove                    |                          |                |                      |
| Website Blocking | <u>.</u>           |                    |                 |                           |                          |                |                      |
|                  | O E                | nable              | 💿 Disable       |                           |                          |                |                      |
|                  | <b>⊙</b> D         | eny Websites in L  | .ist 🔘 Allow We | ebsites in List           |                          |                |                      |
| New Website      |                    |                    |                 | 4                         | Add                      |                |                      |
|                  |                    |                    |                 |                           |                          |                |                      |
| Website List     |                    |                    |                 |                           |                          |                |                      |
|                  |                    |                    |                 | Remove                    |                          |                |                      |
| Scheduling       |                    |                    |                 |                           |                          |                |                      |
|                  | () AI              | ways block         |                 |                           |                          |                |                      |
|                  | O Bh               | ock from 08 Mon    | day 🗸 to 1      | s 🗙 : W 🗙<br>1gh Friday 🔹 | •                        |                |                      |
|                  |                    |                    |                 |                           |                          |                |                      |
|                  |                    |                    |                 | Save Settings             | Cancel Changes           |                |                      |

Website Blocking: Add the new website to the website list. Then select whether to Deny or Allow them.

After all settings are ready, select **Enable** and click on **Save Settings**.

### 5.4-2 Timed Access

This page allow you the futher configuration of Access restriction by Time blocked.

| Linksys®          |                       |                        |                    |                          | Firmware Vers  | sion: 1.1.2.9.2d-0629 |  |  |  |  |  |  |  |
|-------------------|-----------------------|------------------------|--------------------|--------------------------|----------------|-----------------------|--|--|--|--|--|--|--|
| Access            |                       |                        |                    | Wireless-G Ca            | ole Gateway    | WCG200                |  |  |  |  |  |  |  |
| Restrictions      | Setup Wireless        | Security A<br>Res      | ccess<br>trictions | Applications<br>& Gaming | Administration | Status                |  |  |  |  |  |  |  |
|                   | Website Blocking      | ed Access   Filter     | Internet Traff     | ic                       |                |                       |  |  |  |  |  |  |  |
| Add/Remove a Host |                       |                        |                    |                          |                |                       |  |  |  |  |  |  |  |
|                   | Select MAC A          | uddress from Networked | Computers          |                          |                |                       |  |  |  |  |  |  |  |
|                   | 00:00:00:             | 00:00:00:00:00 Add     |                    |                          |                |                       |  |  |  |  |  |  |  |
|                   | No filters entered. 🗸 | Enabled Rem            | ove                |                          |                |                       |  |  |  |  |  |  |  |
| Day To Block      |                       |                        |                    |                          |                |                       |  |  |  |  |  |  |  |
|                   | 🗌 Everyday 🗌          | 🛛 Sunday 🔲 Mon         | day 🔲 Tu           | esday                    |                |                       |  |  |  |  |  |  |  |
|                   | 🔲 Wednesday 🛛         | 🛛 Thursday 🔲 Frida     | ay 🔲 Sa            | turday                   |                |                       |  |  |  |  |  |  |  |
| Time To Block     |                       |                        |                    |                          |                |                       |  |  |  |  |  |  |  |
|                   | 🔲 All day             |                        |                    |                          |                |                       |  |  |  |  |  |  |  |
|                   | Start: 12 (hour)      | 10 (min) 🗚 💌           |                    |                          |                |                       |  |  |  |  |  |  |  |
|                   | End: 12 (hour)        | 00 (min) AM 🔽          |                    |                          |                |                       |  |  |  |  |  |  |  |
|                   |                       | Save S                 | ettings C          | ancel Changes            |                |                       |  |  |  |  |  |  |  |

**Timed Access:** To limit Network Computers by Timed Access, enter their MAC Addresses. Add them in the list and then Click on **Save Settings**.

#### 5.4-3 Filter Internet Traffic

This page allows you to filter Inter Traffic by IP or Port Range.

| C LINKSYS®      |                     |                    |                        |                          | Firmware Ver:  | sion: 1.1.2.9.2d-0629 |
|-----------------|---------------------|--------------------|------------------------|--------------------------|----------------|-----------------------|
| Access          |                     |                    |                        | Wireless-G Cabl          | e Gateway      | WCG200                |
| Restrictions    | Setup Wireles       | ss Security        | Access<br>Restrictions | Applications<br>& Gaming | Administration | Status                |
|                 | Website Blocking    | Timed Access       | Filter Internet Trat   | ffic                     |                |                       |
| Filtering Rules |                     |                    |                        |                          |                |                       |
|                 | IP Address<br>Start | Range<br>End Start | Port Range<br>End      | Protocol Enabled         |                |                       |
|                 | 192.168.0. 0        | to 0 1             | to 65535               | Both 🗸 📃                 |                |                       |
|                 | 192.168.0.          | to 0 1             | to 65535               | Both 🗸                   |                |                       |
|                 | 192.168.0. 0        | to 0 1             | to 65535               | Both 🖌 📃                 |                |                       |
|                 | 192.168.0. 0        | to 0 1             | to 65535               | Both 🗸 📃                 |                |                       |
|                 | 192.168.0. 0        | to 0 1             | to 65535               | Both 🗸 🗌                 |                |                       |
|                 | 192.168.0. 0        | to 0 1             | to 65535               | Both 🗸 🗌                 |                |                       |
|                 | 192.168.0. 0        | to 0 1             | to 65535               | Both 🕶 🔲                 |                |                       |
|                 | 192.168.0. 0        | to 0 1             | to 65535               | Both 🕶 🗖                 |                |                       |
|                 | 192.168.0. 0        | to 0 1             | to 65535               | Both 🔽 📃                 |                |                       |
|                 |                     |                    |                        |                          |                |                       |
|                 |                     |                    | Save Settings          | Cancel Changes           |                |                       |

#### Filter Internet Traffic by IP or Port Range:

Start IP: Enter the Start IP number of the range.

- **End IP:** Enter the End IP number of the range.
- All IP: To filter all IPs, click on it.
- Start Port: Enter the Start port number of the range.
- **End Port:** Enter the End port number of the range.
- All Port: To filter all Ports, click on it.
- Protocol: On the same line, select TCP, UDP or Both.

After all settings are ready, click on **Enable** in the last row. Then click on **Save Settings** to enable them.

### 5.5 Application & Gaming

### 5.5-1 Port Range Forwarding

This page allows you to run a server on the LAN by specifying the mapping of TCP/UDP ports to local PC.

| Linksys®              |              |                                |                |                        |               |                  | Firmware Vers  | sion: 1.1.2.9.2d-0629 |  |
|-----------------------|--------------|--------------------------------|----------------|------------------------|---------------|------------------|----------------|-----------------------|--|
| Applications          |              | Wireless-G Cable Gateway WCG20 |                |                        |               |                  |                |                       |  |
| & Gaming              | Setup        | Wireless                       | Security       | Access<br>Restrictions | Appli<br>& Ga | cations<br>aming | Administration | Status                |  |
|                       | Port Range F | Forwarding                     | Port Triggerin | ng DMZ                 |               |                  |                |                       |  |
| Port Range Forwarding |              |                                |                |                        |               |                  |                |                       |  |
|                       |              | Port R                         | ange           |                        |               |                  |                |                       |  |
|                       | Application  | Start                          | End Pro        | otocol IP A            | \ddress       | Enabled          |                |                       |  |
|                       |              | 0 to                           | 0 Bo           | ቴ 🖌 192.16             | 8.0. 0        |                  |                |                       |  |
|                       |              | 0 to                           | 0 Bo           | ቴ 🖌 192.16             | 8.0. 0        |                  |                |                       |  |
|                       |              | 0 to                           | 0 Bo           | ቲ 🔽 192.16             | 8.0. 0        |                  |                |                       |  |
|                       |              | 0 to                           | 0 Bo           | ቴ 🔽 192.16             | 8.0. 0        |                  |                |                       |  |
|                       |              | 0 to                           | 0 Bo           | ቴ 🖌 192.16             | 8.0. 0        |                  |                |                       |  |
|                       |              | 0 to                           | 0 Bo           | ቴ 🖌 192.16             | 8.0. 0        |                  |                |                       |  |
|                       |              | 0 to                           | 0 Bo           | ቴ 🖌 192.16             | 8.0. 0        |                  |                |                       |  |
|                       |              | 0 to                           | 0 Bo           | ቴ 🖌 192.16             | 8.0. 0        |                  |                |                       |  |
|                       |              | 0 to                           | 0 Bo           | th 🖌 192.16            | 8.0. 0        |                  |                |                       |  |
|                       |              | 0 to                           | 0 Bo           | ቴ 🖌 192.16             | 8.0. 0        |                  |                |                       |  |
|                       |              |                                |                |                        |               |                  |                |                       |  |
|                       |              |                                |                | Save Setting           | s Canc        | el Changes       |                |                       |  |

#### **Port Range Forwarding:**

**Start Port:** Enter the Start port number of the range.

**End Port:** Enter the End port number of the range.

Protocol: On the same line, select TCP, UDP or Both.

IP Address: Enter the IP Address of the server that you want Internet users to be able to access.

After all settings are ready, click on **Enable** in the last row. Then click on **Save Settings** to enable them.

### 5.5-2 Port Triggering

Port Triggering is similar to Port Forwarding except that they are not static ports held open.

| Linksys®        |             |            |          |           |                        |                |                | Firmware Ver   | sion: 1.1.2.9.2d-0629 |
|-----------------|-------------|------------|----------|-----------|------------------------|----------------|----------------|----------------|-----------------------|
| Applications    |             |            |          |           |                        | Wirel          | ess-G Cab      | le Gateway     | WCG200                |
| & Gaming        | Setup       | Wireless   | Sec      | urity     | Access<br>Restrictions | Applic<br>& Ga | ations<br>ming | Administration | Status                |
|                 | Port Range  | Forwarding | Port T   | riqqerinq | DMZ                    |                |                |                |                       |
| Port Triggering |             |            |          |           |                        |                |                |                |                       |
|                 |             | Triggered  | l Range  | Forwa     | rded Range             |                |                |                |                       |
|                 | Application | Start Port | End Port | Start Po  | rt End Port            | Protocol       | Enabled        |                |                       |
|                 |             | 0 to       | 0        | 0         | to 0                   | Both 💌         |                |                |                       |
|                 |             | 0 to       | 0        | 0         | to 0                   | Both 🗸         |                |                |                       |
|                 |             | 0 to       | 0        | 0         | to 0                   | Both 💌         |                |                |                       |
|                 |             | 0 to       | 0        | 0         | to 0                   | Both 🗸         |                |                |                       |
|                 |             | 0 to       | 0        | 0         | to 0                   | Both 🗸         |                |                |                       |
|                 |             | 0 to       | 0        | 0         | to 0                   | Both 🗸         |                |                |                       |
|                 |             | 0 to       | 0        | 0         | to 0                   | Both 🗸         |                |                |                       |
|                 |             | 0 to       | 0        | 0         | to 0                   | Both 🗸         |                |                |                       |
|                 |             | 0 to       | 0        | 0         | to 0                   | Both 🗸         |                |                |                       |
|                 |             | 0 to       | 0        | 0         | to 0                   | Both 🗸         |                |                |                       |
|                 |             |            |          |           |                        |                |                |                |                       |
|                 |             |            |          |           | Save Setting           | s Cance        | l Changes      |                |                       |

#### **Port Triggering:**

Triggerred Range: Enter the Start Port and the End Port.

Forwarding Range: Enter the Start Port and the End Port.

**Protocol:** On the same line, select **TCP**, **UDP** or **Both**.

After all settings are ready, click on **Enable** in the last row. Then click on **Save Settings** to enable them.

#### 5.5-3 DMZ

DMZ hosting (also commonly referred to as "exposed host") allows you to specify the "default" recipient of WAN traffic that NAT is unable to translate to a known local PC. The DMZ Host page is shown below.

| C) Linksys®  |                |                            |                  |                        |                          | Firmware Vers  | ion: 1.1.2.9.2d-0629 |  |
|--------------|----------------|----------------------------|------------------|------------------------|--------------------------|----------------|----------------------|--|
| Applications |                |                            |                  |                        | Wireless-G Cable Gateway |                |                      |  |
| & Gaming     | Setup          | Wireless                   | Security         | Access<br>Restrictions | Applications<br>& Gaming | Administration | Status               |  |
|              | Port Range     | Forwarding                 | Port Triggering  | <u>DMZ</u>             |                          |                |                      |  |
| DMZ          | DMZ H<br>DMZ H | losting<br>Iost IP Address | O Enal<br>192.16 | ble                    | d range is 2-254)        |                |                      |  |
|              |                |                            | S                | ave Settings           | Cancel Changes           |                |                      |  |

DMZ: To exposure one computer, enter the computer's IP address and select Enable. Then click on Save Settings.

### **5.6 Administration**

### 5.6-1 Security, Reporting, Logs

This page allows you to change the Access **Username** or **Password** and enable remote Gateway Access. Also you can set up the reporting E-mail and Logs.

| <b>L</b> INKSYS® |                          |                   |              |                        |                          | Firmware Vers  | on: 1.1.2.9.2d-0629 |  |
|------------------|--------------------------|-------------------|--------------|------------------------|--------------------------|----------------|---------------------|--|
|                  | Wireless-G Cable Gateway |                   |              |                        |                          |                |                     |  |
| Administration   | Setup                    | Wireless          | Security     | Access<br>Restrictions | Applications<br>& Gaming | Administration | Status              |  |
|                  | <u>Security</u>          | Diagnostics       | Restore to   | Factory Defaults       |                          |                |                     |  |
| Security         |                          |                   |              |                        |                          |                |                     |  |
|                  | Gatev                    | vay Password      | •••••        |                        |                          |                |                     |  |
|                  |                          |                   | (Enter New P | assword)               |                          |                |                     |  |
|                  |                          |                   | •••••        |                        |                          |                |                     |  |
|                  |                          |                   | (Re-enter To | Confirm)               |                          |                |                     |  |
|                  | Remo                     | te Administration | 🔵 Enable 🤇   | Disable                |                          |                |                     |  |
| Reporting        |                          |                   |              |                        |                          |                |                     |  |
|                  | E-mail                   | Alerts 📃 į        | Enable       |                        |                          |                |                     |  |
|                  | Your<br>Addre            | Email<br>Iss      |              |                        |                          |                |                     |  |
|                  | Your:<br>Serve           | SMTP<br>rName     |              |                        |                          |                |                     |  |
|                  |                          |                   |              |                        |                          |                |                     |  |
| Logs             |                          |                   |              |                        |                          |                |                     |  |
|                  | Desc                     | ription Co        | unt LastO    | ccurence Ta            | arget Source             |                |                     |  |
|                  | E-1                      | nail Log          | Clear ]      | Log                    |                          |                |                     |  |
|                  |                          |                   |              |                        |                          |                |                     |  |
|                  |                          |                   |              |                        |                          |                |                     |  |
|                  |                          |                   |              | Save Settings          | Cancel Changes           |                |                     |  |

**Security:** If you want to change the Access **Username** and **Password**, type the new ones. Also if you want to use Remote Administrations, select **Enable**. After all settings are ready, click **Save Settings**.

**Reporting:** You can enable E-mail Alerts and enter the Contact Email Address and the SMTP Server. Individual emails can be sent out automatically, each time the WAN Port is under attack.

Logs: You can check your E-mail logs by click on E-mail Log. Or you can clean E-mail Logs by clcik on Clear Log.

### 5.6-2 Ping Test

You can check the IP diagnostics by Ping Test.

| Linksys®       |          |                    |              |                        |                          | Firmware Versi | on: 1.1.2.9.2d-0629 |
|----------------|----------|--------------------|--------------|------------------------|--------------------------|----------------|---------------------|
|                |          |                    |              |                        | Wireless-G Cab           | le Gateway     | WCG200              |
| Administration | Setup    | Wireless           | Security     | Access<br>Restrictions | Applications<br>& Gaming | Administration | Status              |
|                | Security | <u>Diagnostics</u> | Restore to F | actory Defaults        |                          |                |                     |
| Ping Test      |          |                    |              |                        |                          |                |                     |
|                |          |                    |              |                        |                          |                |                     |
|                | Ping 1   | Farget             | 192.168      | 0.1                    |                          |                |                     |
|                | Ping     | Bize               | 64 bytes     |                        |                          |                |                     |
|                | No. of   | Pings              | 3            |                        |                          |                |                     |
|                | Ping I   | nterval            | 1000         | ms                     |                          |                |                     |
|                | Ping 1   | limeout            | 1000         | ms                     |                          |                |                     |
|                | Stau     | rt Test Abo        | rt Test      |                        |                          |                |                     |
|                | Wait     | ing for input      |              |                        |                          |                |                     |
|                | Refi     | resh Clear I       | Results      |                        |                          |                |                     |

**Ping Test:** Enter the Ping Target IP address and Click **Start Test** to view the ping test log. You can also fix the **Ping Size, No. of Pings, Ping Interval, Ping Timeout.** 

### 5.6-3 Restore to Factory Defaults

| Linksys®         |          |                    |              |                        |                          | Firmware Versio | on: 1.1.2.9.2d-0629 |
|------------------|----------|--------------------|--------------|------------------------|--------------------------|-----------------|---------------------|
|                  |          |                    |              |                        | Wireless-G Cal           | ole Gateway     | WCG200              |
| Administration   | Setup    | Wireless           | Security     | Access<br>Restrictions | Applications<br>& Gaming | Administration  | Status              |
|                  | Security | Diagnostics        | Restore to F | actory Defaults        |                          |                 |                     |
| Factory Defaults |          |                    |              |                        |                          |                 |                     |
|                  | Restor   | e Factory Defaults | O Yes        | No     No              |                          |                 |                     |
|                  |          |                    |              | Save Settings          | Cancel Changes           |                 |                     |

This page allows you to restore all the settings to Factory Defaults.

Factory Default: To retore Factory Default, select YES and click on Save Settings.

### 5.7 STATUS

### 5.7-1 Information and Status

| L'INKSYS®   |                          |                   |                   |                        |                          | Firmware Vers  | ion: 1.1.2.9.2d-0629 |
|-------------|--------------------------|-------------------|-------------------|------------------------|--------------------------|----------------|----------------------|
|             |                          |                   |                   |                        | Wireless-G Ca            | ble Gateway    | WCG200               |
| Status      | Setup                    | Wireless          | Security          | Access<br>Restrictions | Applications<br>& Gaming | Administration | Status               |
|             | <u>Gateway</u>           | Connect           | Local Ne          | twork                  |                          |                |                      |
| Information |                          |                   |                   |                        |                          |                |                      |
|             | Stand                    | ard Specification | Compliant         | DOCSIS 1.1             |                          |                |                      |
|             | Hardv                    | vare Version      |                   | 1.2b                   |                          |                |                      |
|             | Software Version         |                   | 1.1.2.9.2d-0629   |                        |                          |                |                      |
|             | Cable Modern MAC Address |                   | 00:0c:41:de:ad:01 |                        |                          |                |                      |
|             | Cable                    | Modern Serial Nu  | mber              |                        |                          |                |                      |
|             | CM ce                    | ertificate        |                   | Not Installed          |                          |                |                      |
| Status      |                          |                   |                   |                        |                          |                |                      |
| Gidius      |                          |                   |                   |                        |                          |                |                      |
|             | Syste                    | m Up Time         |                   | 0 days 00h:25m:1       | 2s                       |                |                      |
|             | Netwo                    | ork Access        |                   | Allowed                |                          |                |                      |
|             | WAN                      | DHCP IP Address   | : Lease           | D: 00 H: 02 M: 00      | S: 00                    |                |                      |
|             | WAN                      | DHCP IP Expires   |                   | MON JUN 30 13:1        | 7:00 2003                |                |                      |
|             |                          |                   |                   |                        |                          |                |                      |
|             |                          |                   |                   | Rent                   | ew DHCP Lease            |                |                      |

This page shows information and Status of the Gateway.

Renew DHCP Lease: To release WAN IP Address, click on Renew DHCP Lease.

### **Appendix: Specification**

#### Product Overview

*LINKSYS WCG200* is a DOCSIS 1.1 compliant wireless cable residential gateway that provide high-speed connectivity to residential, commercial, and education subscribers on public and private networks via an existing cable infrastructure. *LINKSYS WCG200* is equipped with 4-port Ethernet

switch, USB, and IEEE802.11g Wireless interfaces. *LINKSYS WCG200* can inter-operate with any DOCSIS compliant headend equipment. It provides high-speed access to local area networks and high-speed Internet access. The data security secures upstream and downstream communications.

Features

| General                                        | • F-Connector for the cable interface                                                                                       |  |  |
|------------------------------------------------|----------------------------------------------------------------------------------------------------|--|--|
|                                                | • Four ports 10/100BaseT Ethernet switch with auto-negotiation function and auto-media dependent interface crossover (MDIX) |  |  |
|                                                | • USB Connector for USB interface                                                                                           |  |  |
|                                                | • IEEE802.11g Wireless Access Point                                                                                         |  |  |
|                                                | Clear LED Display                                                                                                    |  |  |
|                                                | • Plug and Play                                                                                                    |  |  |
|                                                | • UPnP support                                                                                                    |  |  |
| CableLabs DOCSIS 1.0/1.1<br>Standard Compliant | • Up to 42.88 Mbps downstream and up to 10.24 Mbps upstream                                                                 |  |  |
|                                                | Frequency agility                                                                                                    |  |  |
|                                                | • Bridging wired & wireless segments of network                                                                             |  |  |
|                                                | <ul> <li>Security with X.509 Authentication / RSA<br/>protected Key Exchange / 56 bits DES Data<br/>Encryption</li> </ul>   |  |  |
|                                                | • Interoperable with any DOCSIS compatible headend equipment                                                                |  |  |
| Two-Way Cable Residential                      | • NAT (Network Address Translation) to support                                                                              |  |  |

| Gateway    | multiple users with one IP account for routing mode                                 |
|------------|-------------------------------------------------------------------------------------|
|            | - One to Many                                                                       |
|            | - Many to Many                                                                      |
|            | - Reverse NAT                                                                       |
|            | - PPTP, L2TP & IPSec Pass-Through                                                   |
|            | <ul> <li>Advanced Application Level Gateways (ALG)</li> <li>Support</li> </ul>      |
| •          | Transparent bridging for IP traffic for bridge                                      |
|            | mode                                                                                |
| •          | DHCP Client/Server                                                                  |
| •          | DNS Proxy                                                                           |
| •          | DNS Server                                                                          |
| •          | Dynamic DNS                                                                         |
| •          | Firewall Function                                                                   |
| •          | Virtual Servers for Web, FTP, and Mail                                              |
| Wireless • | Fully 802.11g (Draft) Compatible                                                    |
| •          | Fully 802.11b Compatible                                                            |
| •          | Up to 54 Mbps Data Rate                                                             |
| •          | Auto Channel Selection                                                              |
| •          | Seamless Link Quality Around Home &<br>Business Office                              |
| •          | Support Efficient Power Management                                                  |
| •          | 64/128 bit WEP Encryption for Wireless<br>Security                                  |
| •          | Support Wi-Fi Protected Access (WPA)                                                |
| •          | Support Temporal Key Integrity Protocol (TKIP)                                      |
| •          | IEEE 802.1x Port-Based Authentication with<br>RADIUS Client, support MD5, TLS, TTLS |
| •          | Support Authentication: Open System, Shared<br>Key                                  |
|            | Wireless LAN MAC Filtering                                                          |

|                          | Association Control List (ACL) for Wireless     Clients Management |   |
|--------------------------|--------------------------------------------------------------------|---|
| Firewall                 | • IP Filtering                                                     |   |
|                          | • Stateful Packet Inspection (SPI)                                 |   |
|                          | • Intrusion Detection System (IDS)                                 |   |
|                          | Application Content Filtering                                      |   |
|                          | Configurable Access Policy                                         |   |
|                          | • Web-Based User Interface Management and Administration           |   |
|                          | • Remote User Access                                               |   |
|                          | Logging & Alert                                                    |   |
|                          | DMZ Hosting                                                        |   |
| Management & Maintenance | • Support Web pages and private DHCP server for status monitoring  | r |
|                          | • SNMP v1/v2c/v3 Management                                        |   |
|                          | • Remote secured operating firmware downloadin                     | g |
|                          | • Reset To Default Settings by RESET Push Butto                    | m |
|                          | • Syslog (Remote)                                                  |   |
|                          | • Event Log (Local)                                                |   |
|                          |                                                                    |   |

### Specifications

### Cable RF :

.

|                           | <u>Downstream</u>    | <u>Upstream</u>                              |
|---------------------------|----------------------|----------------------------------------------|
| Operating Frequency Range | 88-860MHz            | 5-42MHz                                      |
| Frequency Channel         | HRC, IRC, STD        |                                              |
| Frequency Selection       | Auto Scanning        | Controlled by Headend                        |
| Bandwidth                 | 6MHz                 | Programmable (200*N KHz)<br>N=1, 2, 4, 8, 16 |
| Characteristic Impedance  | $75\Omega$ Nominal   | 75 $\Omega$ Nominal                          |
| Signal Level Range        | -15 to +15dBmV/64QAM | +8 to +58dBmV/QPSK                           |

|                                |                                                                                             | LINKSYS WCG200 User Manual |
|--------------------------------|---------------------------------------------------------------------------------------------|----------------------------|
|                                | -15 to +15dBmV/256QAM                                                                       | +8 to +55dBmV/16QAM        |
| Modulation                     | 64QAM/256QAM                                                                                | QPSK/16QAM                 |
| Modulation Rate                | 5.056941/5.360537                                                                           | 160/320/640/1280/2560      |
|                                | Msym/sec                                                                                    | Ksym/sec                   |
| Maximum Bit Rate               | 42.88Mbps/256QAM                                                                            | 10.24Mbps/16QAM            |
|                                | 30.34Mbps/64QAM                                                                             | 5.12Mbps/QPSK              |
| Forward Error Correction (FEC) | RS(128,122)/Trellis                                                                         | Reed Solomon               |
| Signal to Noise Ratio (SNR)    |                                                                                             | >30                        |
| Bit Error Rate (BER)           | 1×10 <sup>-8</sup> @ C/N=23.5dB,<br>64QAM with FEC                                          |                            |
|                                | $1 \times 10^{-8}$ @ C/N=30dB,<br>256QAM with FEC,<br>received power = -6dBmV<br>to +15dBmV |                            |
|                                | $1 \times 10^{-8}$ @ C/N=33dB,<br>256QAM with FEC,<br>received power = -15dBmV<br>to -6dBmV |                            |

| • | L = 186  mm                      |
|---|----------------------------------|
| • | W = 154.5 mm                     |
| • | H = 63  mm                       |
|   |                                  |
| • | TBD                              |
|   |                                  |
| • | 4 * 10/100 Ethernet Port (RJ-45) |
| • | USB port (Type B)                |
|   |                                  |
| • | Dual External Antenna            |
|   | •                                |

| Case | • Lay down                                                                                                    |
|------|----------------------------------------------------------------------------------------------------|
| LEDs | <ul> <li>Power</li> <li>Green Blink - Booting / Diagnostics</li> <li>Green ON - Power On / Device Ready</li> <li>Orange ON - Error</li> </ul>                                                                                                    |
|      | <ul> <li>Cable Activity (Green color)</li> <li>OFF Blink - Scanning D/S channels</li> <li>OFF ON - D/S channel acquired, Start ranging process</li> <li>Blink OFF - Ranging complete, start DHCP / TFTP/ToD/Registration</li> <li>ON OFF - Registered</li> <li>ON Blink - Traffic (Send / Receive)</li> </ul> |
|      | LAN 1 – 4OFF- No Ethernet LinkGreen ON- Ethernet LinkGreen Blink- TrafficOrange Blink- Collision                                                                                                    |
|      | <ul> <li>USB LED</li> <li>OFF - No USB Link or PC Off</li> <li>Orange Blink-USB cable attached / but drivers not loaded</li> <li>Green ON - USB Link / drivers loaded and port functional</li> <li>Green Blink - Traffic</li> </ul>                                                                           |
|      | <ul> <li>Wireless LED</li> <li>OFF - No 802.11g module installed or<br/>Disabled</li> <li>In Web UI (Default Enabled )</li> <li>Orange Blink- 802.11g module installed but error<br/>condition</li> <li>Green ON - 802.11g module is functional</li> <li>Green Blink - Traffic</li> </ul>                     |

Restore Factory Default Settings

Reset Button

• 12VDC, 1.2 A

| Wireless:            |                                                                    |
|----------------------|--------------------------------------------------------------------|
| Media Access Control | • CSMA/CA with ACK for unicast data frames                         |
|                      | • CSMA/CA with ACK for broadcast data frames and management frames |
| Data Rate            | • 802.11g                                                          |
|                      | ▶ 54, 48, 36, 24, 18, 12, 9, 6 Mbps                                |
|                      | • 802.11b                                                          |
|                      | ➤ 11, 5.5, 2, 1 Mbps                                               |
| Frequency Range      | • 2.4 GHz ~ 2.4835 GHz ISM Band                                    |
|                      | • N.America/FCC: 2.412~2.462GHz (1 - 11Channels)                   |
|                      | • Europe CE/ETSI: 2.412~2.472GHz (1 - 13Channels)                  |
|                      | • Japan /TELEC: 2.412~2.484GHz (1 - 14Channels)                    |
| Modulation           | • 802.11g                                                          |
|                      | > OFDM                                                             |
|                      | • 802.11b                                                          |
|                      | <ul><li>Barker (1Mbps, 2Mbps)</li></ul>                            |
|                      | CCK (5.5Mbps, 11Mbps)                                              |
|                      | •                                                                  |
| Receiver Sensitivity | • -80 dbm @ 11Mbps                                                 |
| Output Power         | • 14 dbm                                                           |
| Operating Range      | • Indoors:                                                         |
|                      |                                                                    |

20m @ 54Mb 30m @ 18Mb 35m @ 11Mb 40m @ 5.5Mb 45m @ 2Mb 50m @ 1Mb • Outdoors: 50m @ 54Mb 70m @ 18Mb 100m @ 11Mb 150m @ 5.5Mb 250m @ 2Mb

300m @ 1Mb

| Stan | dards & Protocols: |   |                          |
|------|--------------------|---|--------------------------|
| S    | tandards           | • | DOCSIS 1.0/1.1 Compliant |
|      |                    | • | IEEE 802.11g             |
|      |                    | • | IEEE 802.11b             |
|      |                    | • | IEEE 802.3               |
|      |                    | • | IEEE 802.3u              |
|      |                    | • | IEEE 802.1x              |
|      |                    | • | USB v1.1                 |
|      |                    |   |                          |
| P    | rotocols           | • | TCP/IP                   |
|      |                    | • | DHCP                     |
|      |                    | • | NAT                      |
|      |                    | • | RIP                      |
|      |                    | • | DNS                      |
|      |                    | • | ICMP                     |
|      |                    |   |                          |

ARP

•

- SNMP v1/v2c/v3
- Syslog
- HTTP
- TFTP
- UPnP
- Kerberos
- WPA / TKIP

### **MIB Support:**

- MIB 2
- RFC2786
- RFC2669
- CableLabs Private MIBs

| Environment:          |   |                                                 |
|-----------------------|---|-------------------------------------------------|
| Operating Temperature | • | 32°F ~ 104°F (0°C to 40°C)                      |
| Storage Temperature   | • | $-4^{\circ}F \sim 158^{\circ}F$ (-20°C to 70°C) |
| Humidity              | • | 20% ~ 90% Non-condensing                        |

| Certification: |   |               |  |
|----------------|---|---------------|--|
| Standards      | • | DOCSIS / WHQL |  |
| Safety         |   | UL            |  |

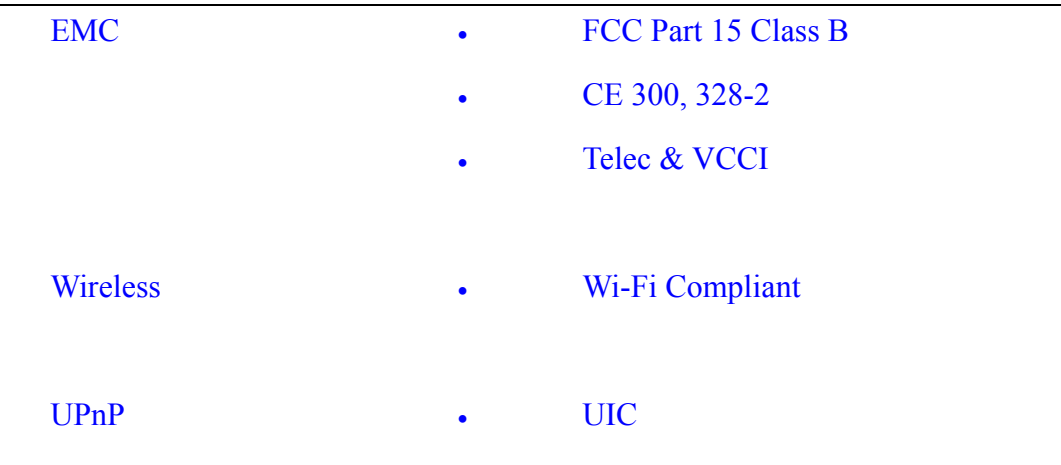

### **Front View:**

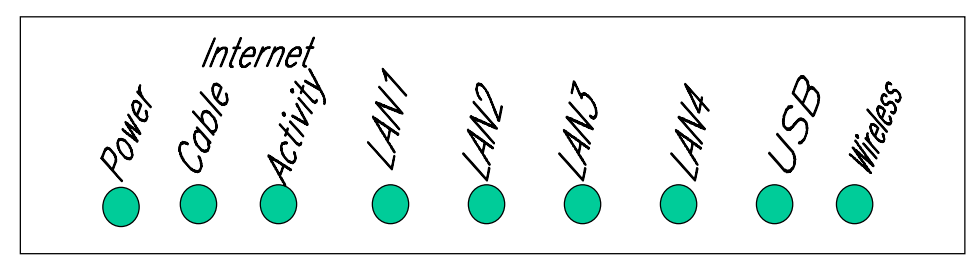

### **Rear View:**

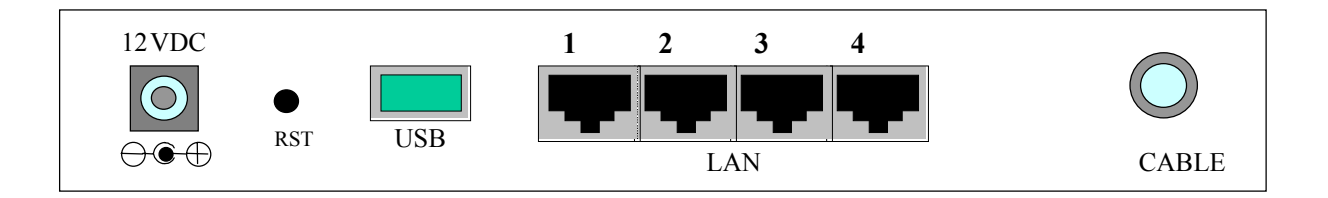

- CABLE: F-Connector
- USB: USB Connector
- ETHERNET: Four ports RJ-45 10/100BaseT Ethernet switch
- RST: Reset-to-Default push button
- 12VDC: Power connector